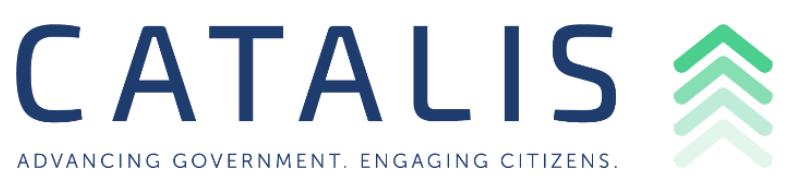

With a Presentation By:

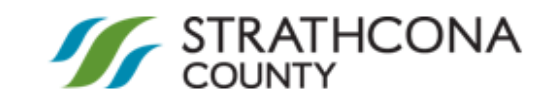

# Evolution of Assessment

Presenters CATALIS

> Thomas Hussey Shelley Marsh

### Strathcona

Daniel Graziano Gregory Moore Brennen Tipton

### Overview

### **Historic methods**

• Why some are still being used

### Software and how it should support assessors

- Software available to assessors
- Integrations with software
- Discussion on what assessors want in their tools

### **Current ways to find efficiencies**

- CAMAlot Workgroups
- Desktop Assessment (Presentation by Strathcona County)

### **Question Period**

Materials presented at Association professional development events and activities and posted online are for training purposes. The respected opinions expressed are the considered and subjective views of the trainers/presenters. Permission should be obtained for use other than training purposes and references cited.

### **Assessment Data Entry**

Historic for some But Current for others

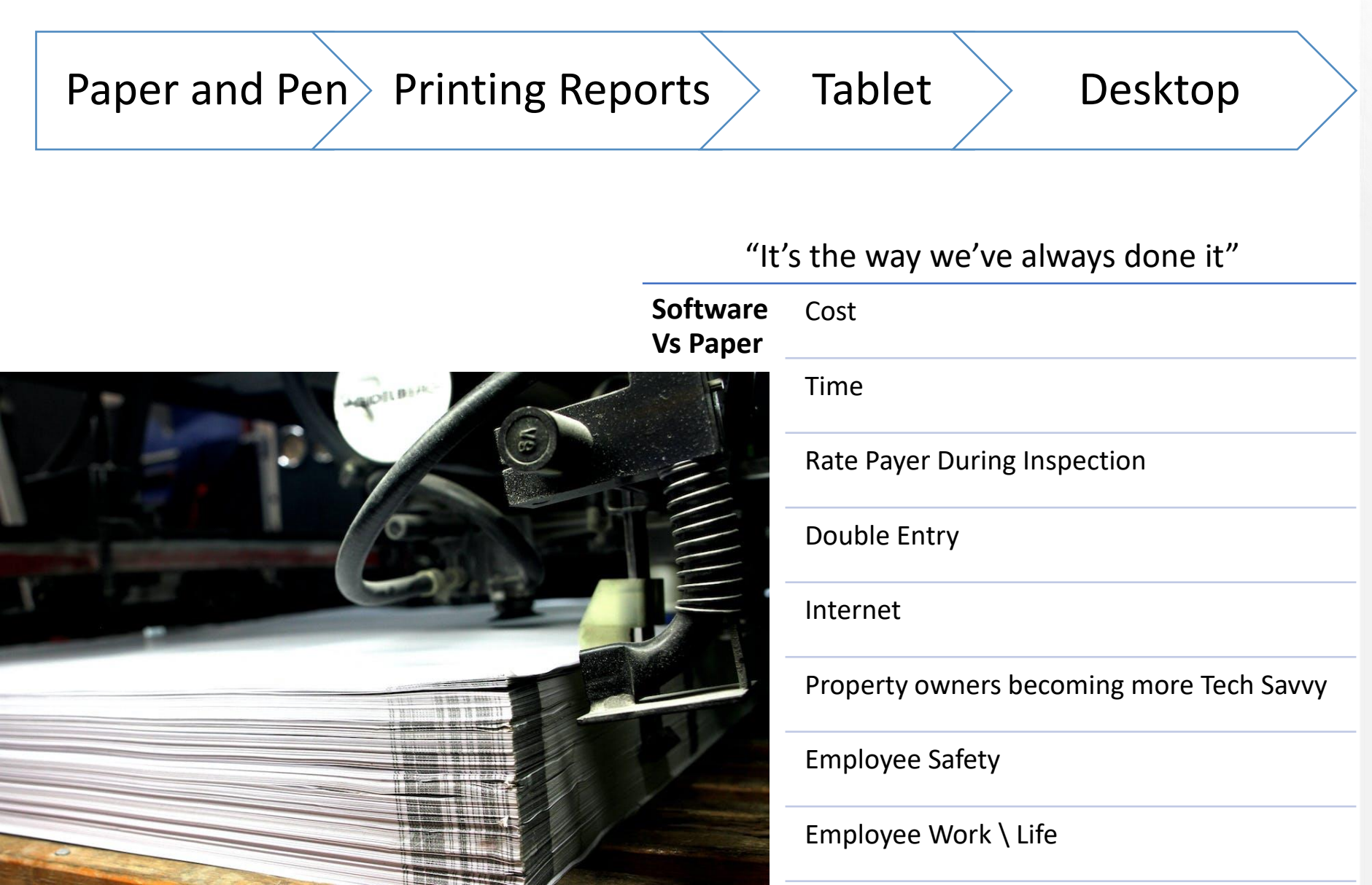

### **The Big 4 and Honourable Mention**

1. CAMA

2. GIS

- 3. Tax (ERP)
- 4. Planning/Engineering

Asset Management

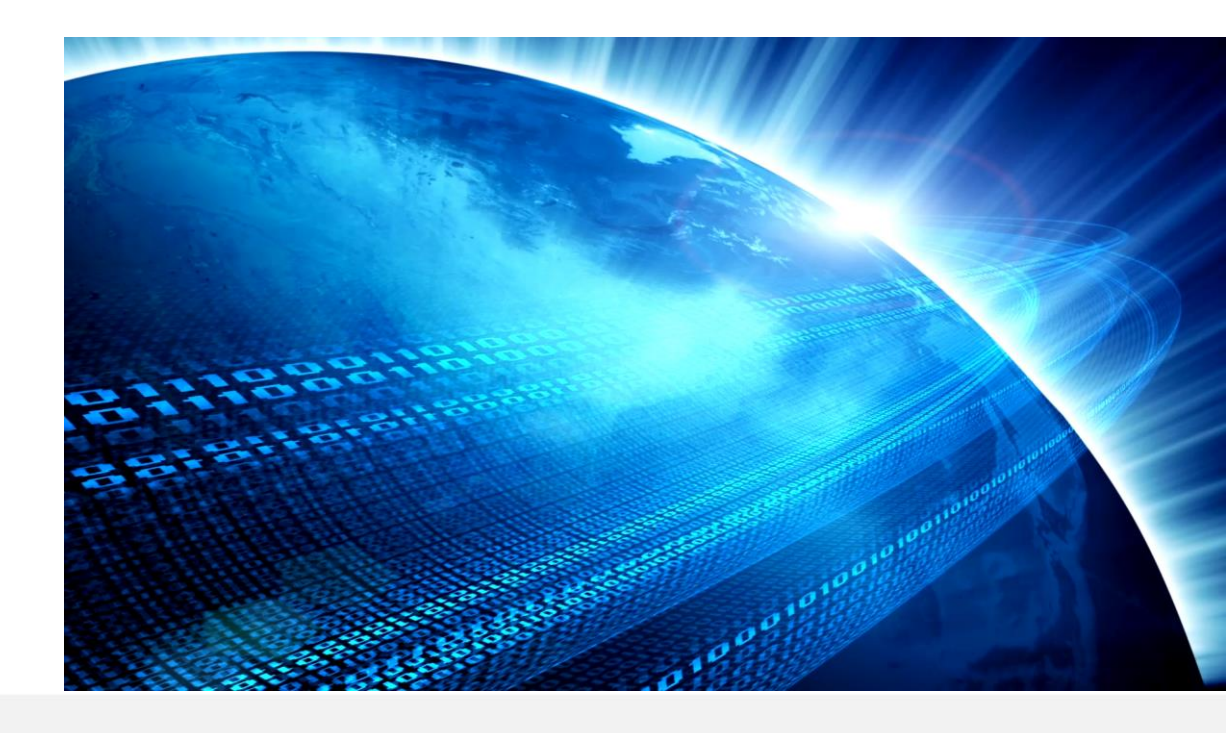

### Software and how it should support assessors

# SKIP

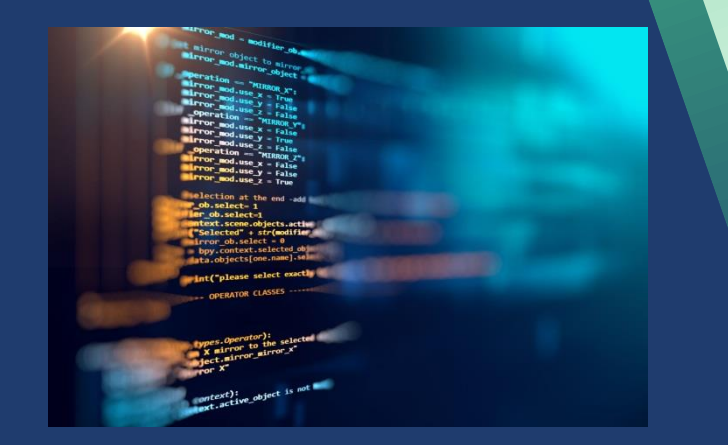

CAMA (Computer Assisted Mass Appraisal)

"Thomas, stop asking me if we can do something... we can do anything" - Anatoli

### Different ways to use GIS

### **Overlays and images**

- Internal overlays to show details
  - Development
  - Road systems
  - Pipes and hydrates
  - Many more

### Data review

- For rotations can align data entry with previous inspections to track what areas have been complete.
- Review market adjustments on properties.
- Information for Rate Payers
  - Rate payers are becoming more accustomed to having information at their finger tips. GIS is a tool that can easily display data for them.

When GIS receives data it becomes a very powerful tool, receiving data from multiple sources will allow assessors to make better decisions.

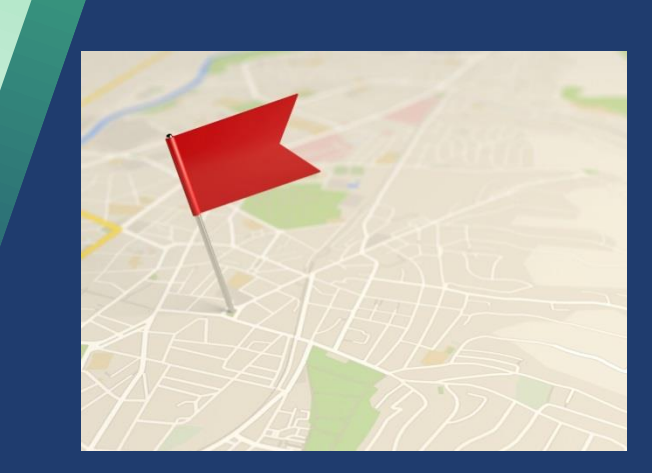

**GIS** (Geographic Information Systems)

### Assessment and TAX working together

### **Full Integration**

- Imagine being able to access the tax/ERP system with the click of the button
  - Many time's the conversation can shift from assessment to tax. Imagine having a button to open the property in your tax system. Help the rate payer with their payments questions, discuss ownership, and more
- Automatic updates between the systems
  - Select which system has priority information, tax system in charge of ownership CAMA feeds assessment as example

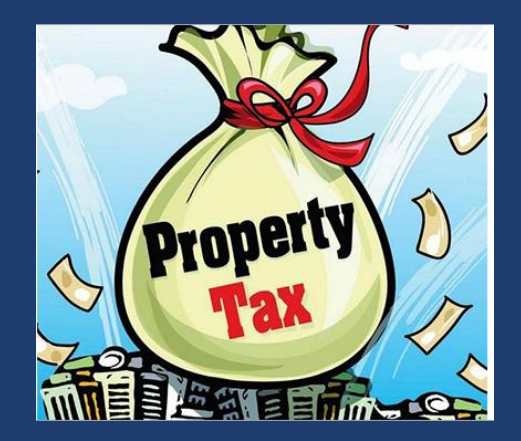

Tax \ ERP (Enterprise Resource Planning)

### Partial Integration

- The Tax Clerk can import the CAMA xml file with the click of the button
- Balancing assessment between the CAMA and ERP
- The ERP system can also create the ASSET file and verify the school support and requisition body code prior to creating the xml file to send to you

### Permits for the assessor

Envision being able to access development and building permits without waiting for the municipal office

Being able to view supporting documentation, (Blueprints, Contact person, etc.)

Having a workflow that would automatically notify you the permit has been created

- Will be able to plan your annual permit inspections
- Workgroups could be automatically updated and assigned, current method for most is having a team member manually update narratives or workgroups

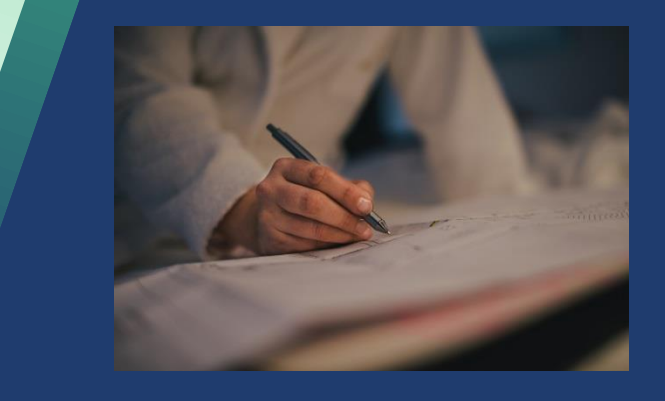

**Planning / Development** 

### Municipal asset values

Displays initial cost, depreciation and replacement cost for municipal owned asset

 Assessors in some cases already help their municipality with these values, with CAMA feeding directly to an Asset Management program municipalities could compare the values without needing to reach out to the assessor

Review condition/betterment of assets all in one centralized location

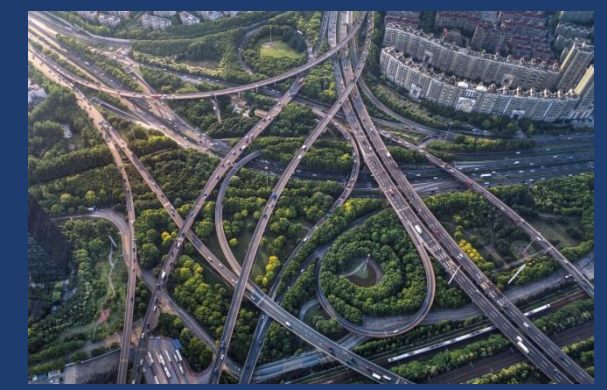

Infrastructure Management

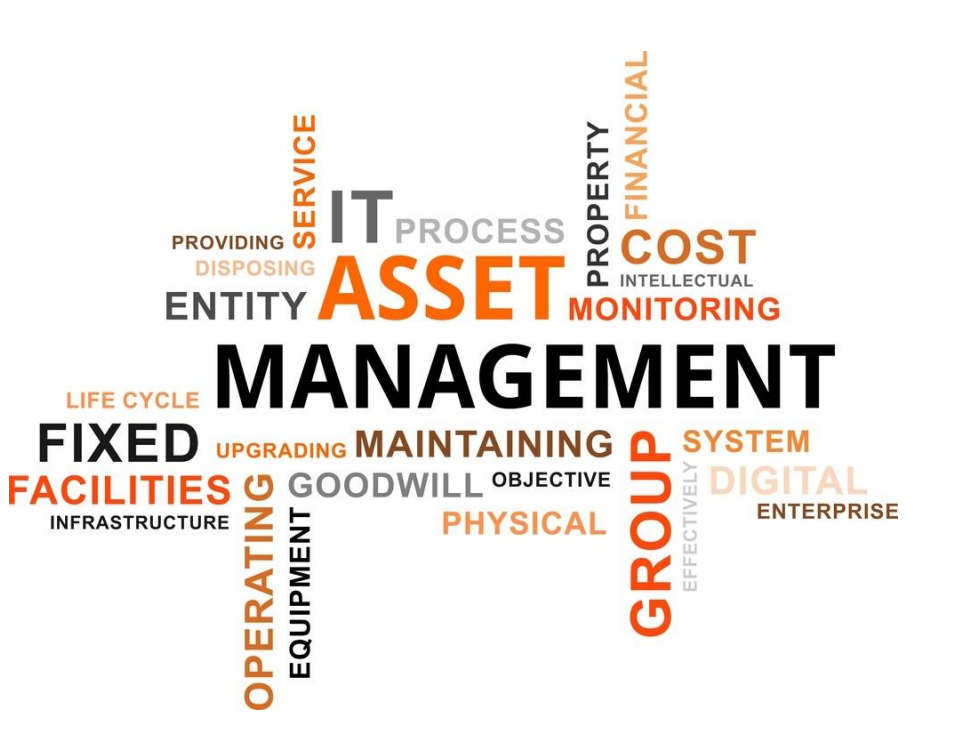

### Bringing your tools together, what it could look like

- Able to review the most accurate up-to-date data
- Help eliminate human error
  - Data entry errors are going to happen but with less of it we can reduce the chance of it happening
- Faster workload planning
  - With updates sent daily you can manage your workload as it comes in, instead of being surprised before a deadline
- Help eliminate the communication disconnect between departments
  - Won't have to wait for one department to send that updated spreadsheet
- Get your experts on assessment, not data plugging
- Data entry should only be done once on any system
  - Currently a lot of repetitive data entry between all 5 systems

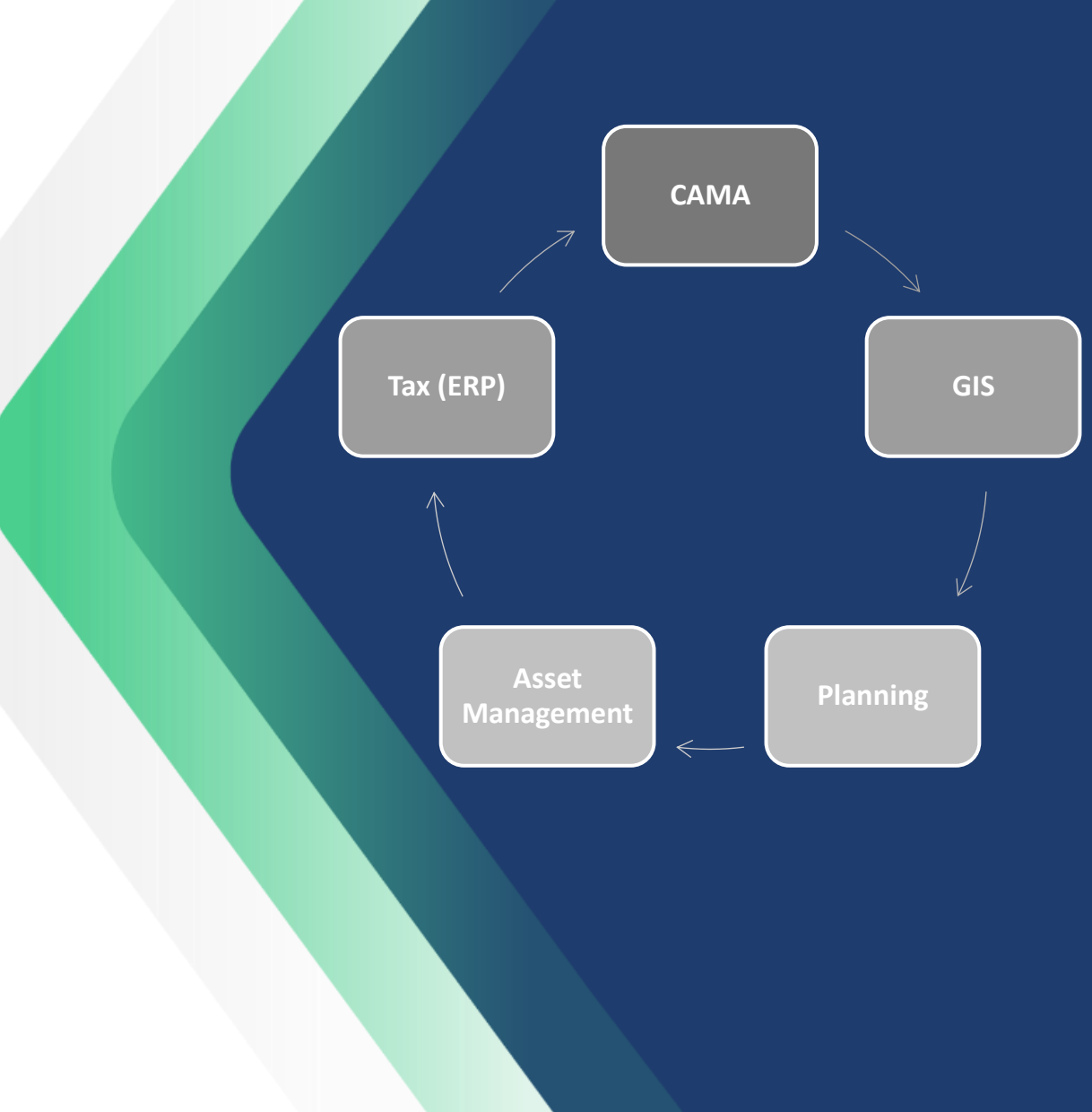

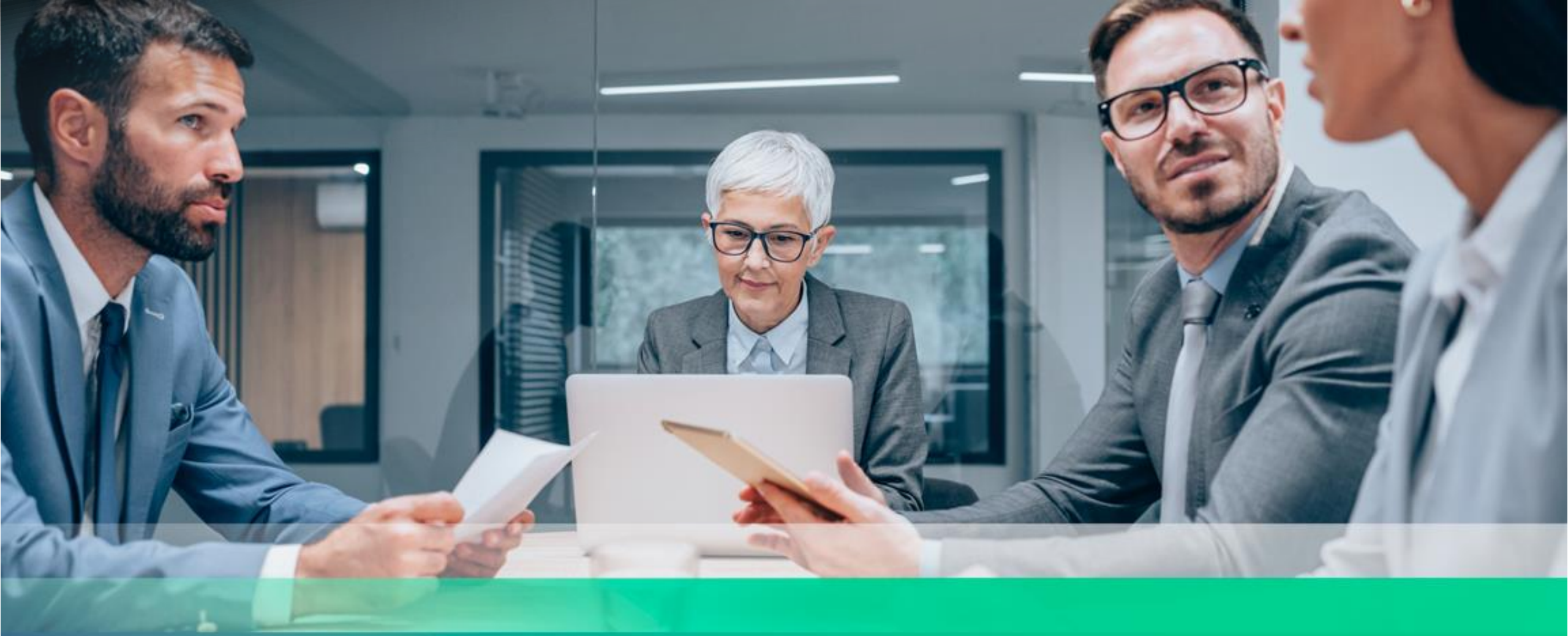

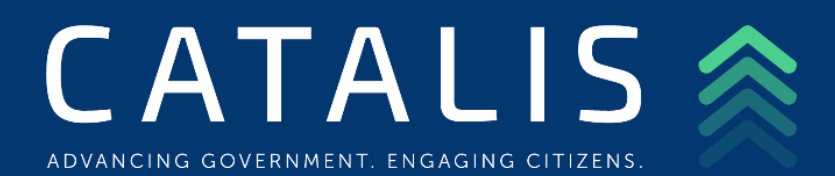

### How can software help eliminate inefficiency • Discussion .

•

- Better way to do things
  - Outside of CAMA most used tool for assessors •

What do you want your software to offer

Ideas for the future (CAMAlot and other tools)  $\bullet$ 

Workgroups Demonstration

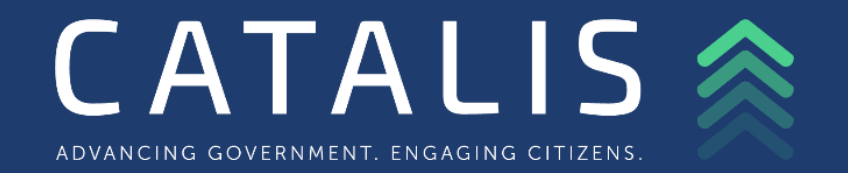

### **Desktop Assessment**

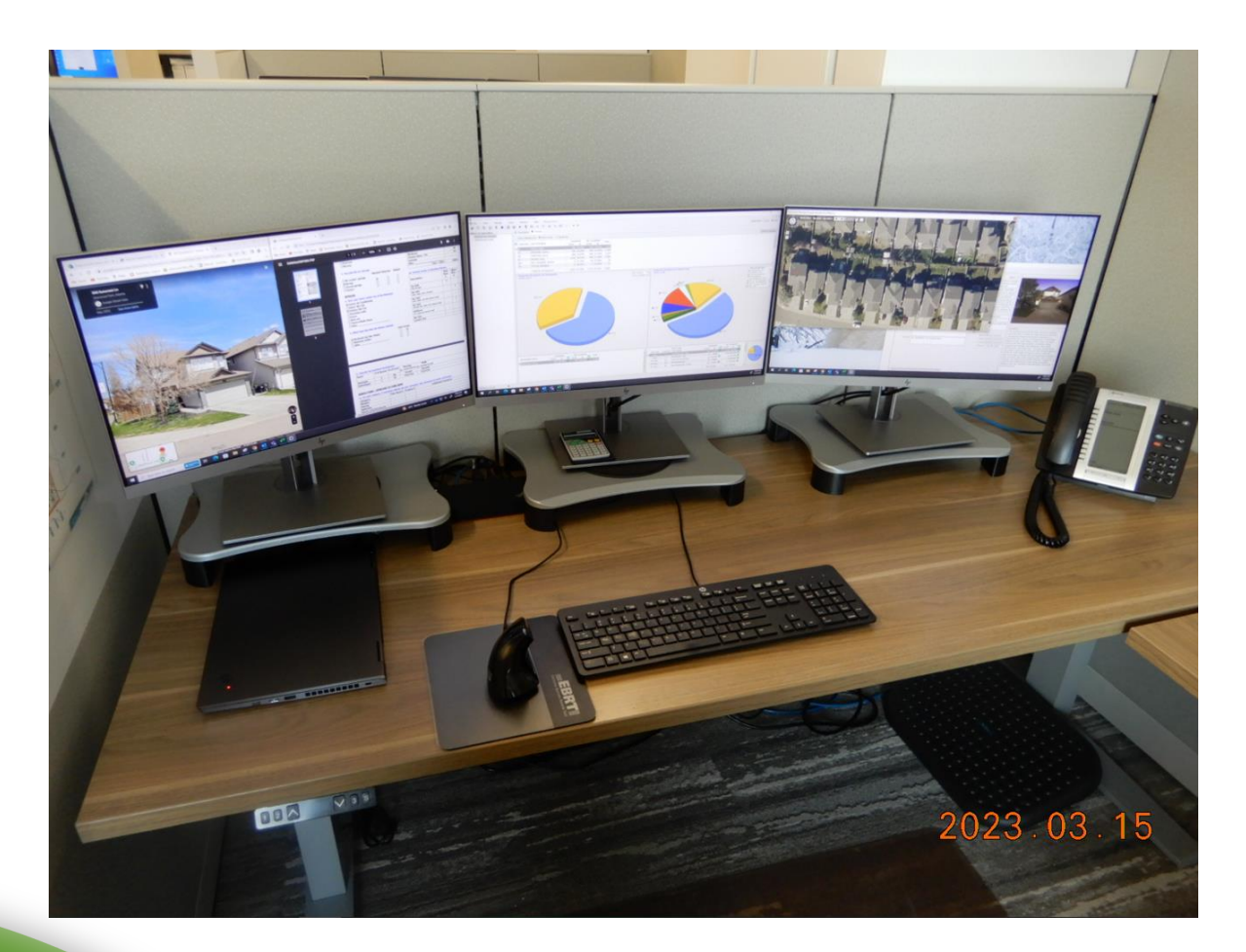

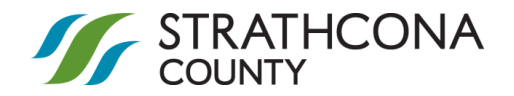

### **Overview**

- Completing a Desktop Assessment
  - Walk through the steps & tools Assessors use to complete a desktop assessment
    - Workgroups
    - Residential RFIs
    - MLS Data
    - Google Maps Street View
    - Posse Plans & Permits
    - Eagleview Oblique Imagery
    - Spatial Data (GIS)

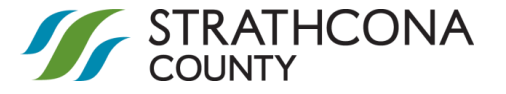

### **Completing the Desktop Assessment**

- Work stations typically have 3 monitors for easy viewing of all the data
- Typically one monitor has a PDF RFI, one has Eagleview or Internal Assessment Mapping tool, and one has CAMAlot software.
   Posse/permit information is also used when applicable.

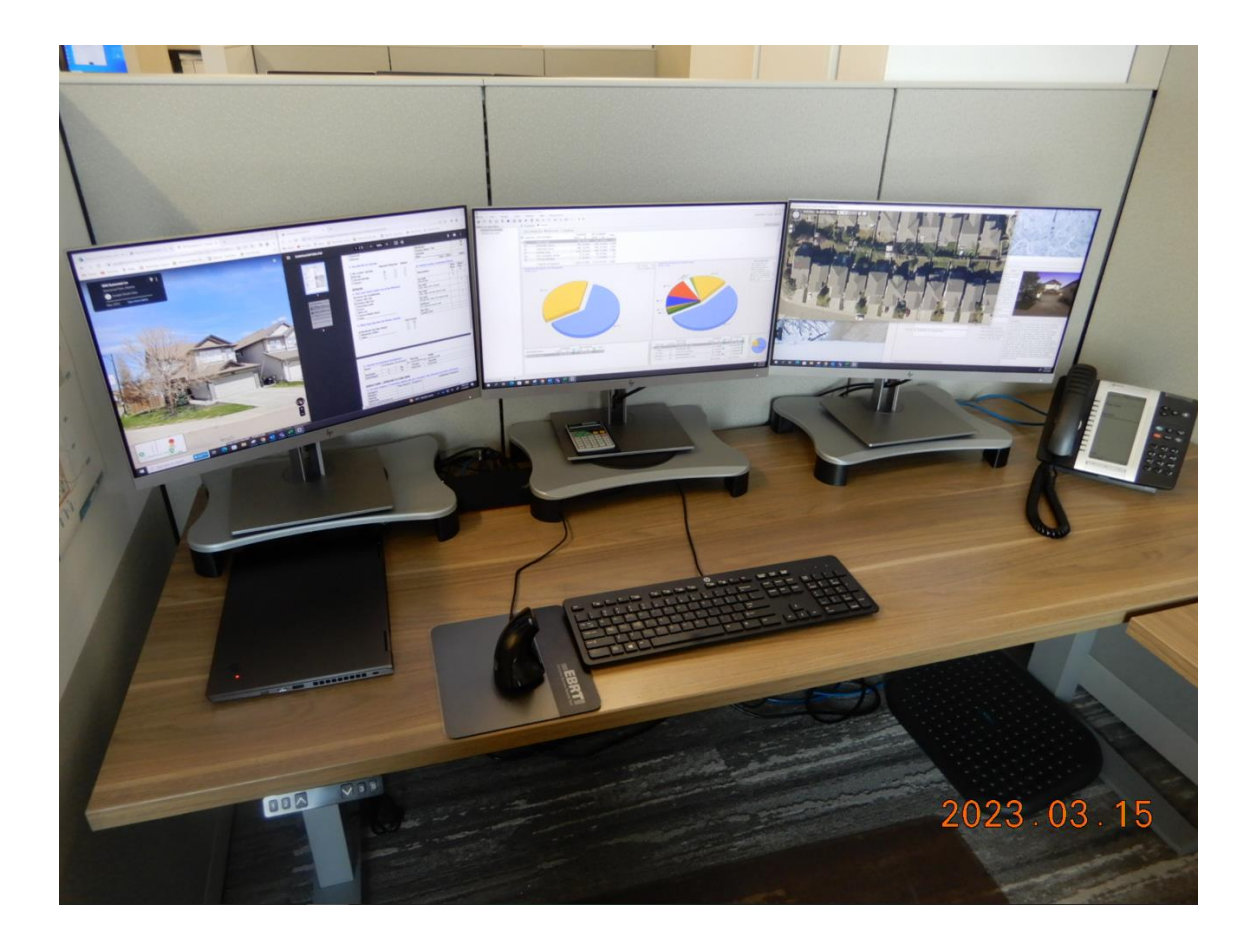

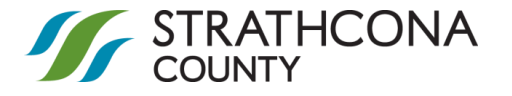

# Workgroups (Organizational Tool)

• Workgroups provide workflow efficiency and help us keep track of current and future work, both for rotational and annual work.

| 🎽   🔜   📭   🕸   🍯                                                                                                    | R   Ø   🕸   🛛 | 🚯 🐝   🐨   🔞   Yi   🔤   ?   🔍 👋 |             |       |     |              |
|----------------------------------------------------------------------------------------------------|---------------|--------------------------------|-------------|-------|-----|--------------|
| 🕼 Dashboard Operations Manager                                                                                           |               |                                |             |       |     |              |
| Select an operation:                                                                                                    | 🖹 Descriptio  | n 🕸 Process                    |             |       |     |              |
| Statistics By Assessor<br>Statistics By Group Show Statistics for:  Work Groups Categories (only for active work groups) |               |                                |             |       |     |              |
|                                                                                                    | 0             | Work Group                     | Category    | Da    | tes | Activo       |
|                                                                                                    | Asmt Year     | Quick Key Description          | Category    | Start | End | Active       |
|                                                                                                    | 2023          | 1 Summerwood - Rot             | Rotationals |       |     |              |
|                                                                                                    | 2023          | 2 Regency - Rot                | Rotationals |       |     |              |
|                                                                                                    | 2023          | 3 The Ridge - Rot              | Rotationals |       |     | $\checkmark$ |
|                                                                                                    | 2023          | 4 Broadmoor - Rot              | Rotationals |       |     |              |
|                                                                                                    | 2023          | 5 Chelsea Heights - Rot        | Rotationals |       |     | $\checkmark$ |
|                                                                                                    |               |                                |             |       | ·   |              |

- Work can easily be distributed between assessors, to ensure everyone is on track and not overwhelmed.
   Last First Name
   Completed
   Not Completed
   Count
   Mot Completed
   Total
- Clicking Green Dots creates a list of properties to review.

|                  | -     |           |      |       |               |      | -     |
|------------------|-------|-----------|------|-------|---------------|------|-------|
| Last First Name  | Cor   | Completed |      |       | Not Completed |      |       |
| Last First Name  | Count | %         | Roll | Count | %             | Roll | TOLAI |
| AIELLO, ERIN     | 27    | 30.00%    | ۲    | 63    | 70.00%        | 0    | 90    |
| GRAZIANO, Daniel | 2     | 2.38%     | ۲    | 82    | 97.62%        | 0    | 84    |
| HODGSON, Carrie  | 4     | 3.85%     | ۲    | 100   | 96.15%        | ۲    | 104   |
| MOORE, Greg      | 44    | 34.38%    | ۲    | 84    | 65.63%        | •    | 128   |
| TIPTON, BRENNEN  | 0     | 0.00%     |      | 7     | 100.00%       | ۲    | 7     |
|                  |       |           |      |       | _             | -    |       |

# **Points of focus**

- Model Quality Structure confirmation
- Quality adjustment information
- Variations confirmation
- Effective Age chart
- Additions or demolition changes
- Land and Market influences

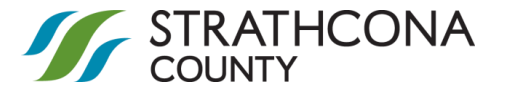

### **Review available information**

- Was the RFI completed?
  - Online, mailed in or phoned in....Or, not at all
- View parcel using Eagleview images
- Is there MLS data?
- View parcel from Street View on Google Maps
- View POSSE permit information to determine if permits have been taken
- View Geographic Information Systems for market influences

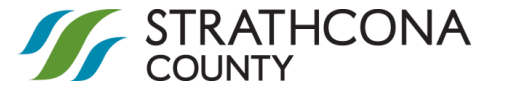

# **Covid-19 Impact**

- RFI response rate helped avoid negative perception of onsite inspections with the pandemic
- Assessors were able to complete most duties in a hybrid fashion as required
- Direct line phone numbers for assessors helped increase response time to rate payers and questions regarding RFIs
- Voicemails can be accessed through Microsoft Outlook to ensure little delay in response time

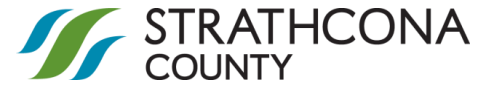

### **Step 1 – Preliminary Overview of Property**

Open the Subject parcel in CAMAlot

- Do a quick review of the information present on the parcel including Model-Quality-Structure, Quality Adjustment and Effective Age.
- Do a quick review of the Market Land influences.

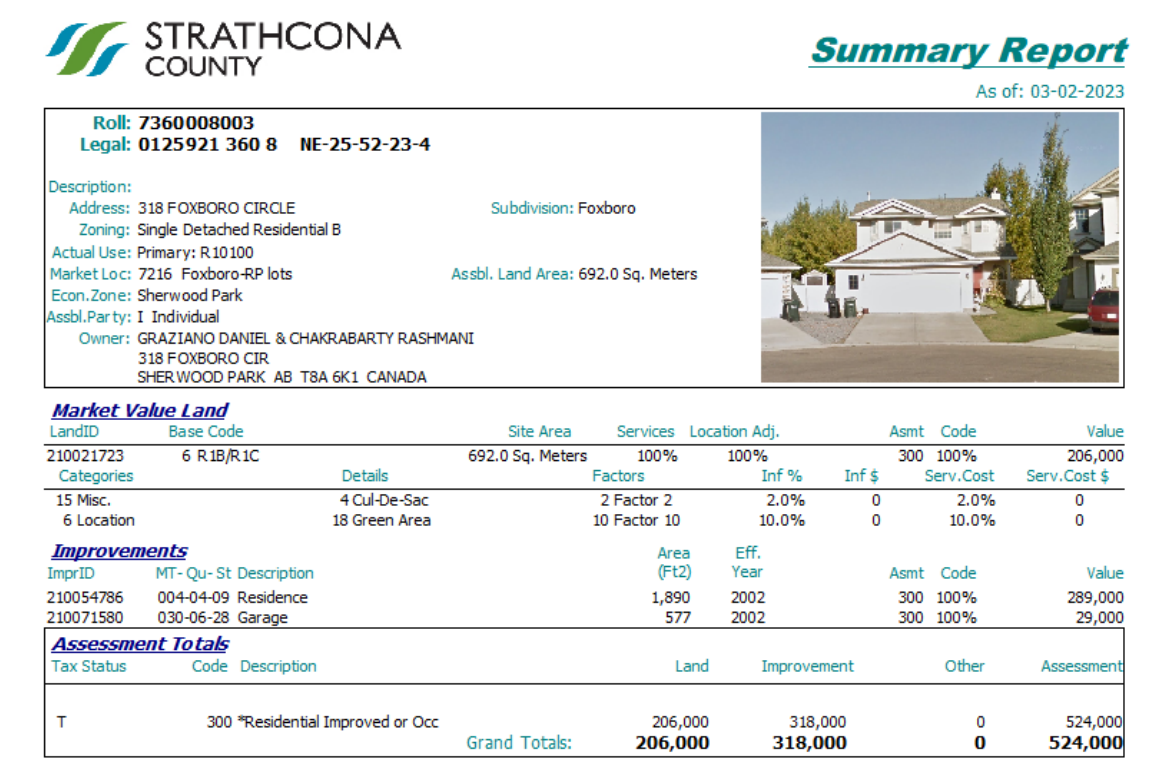

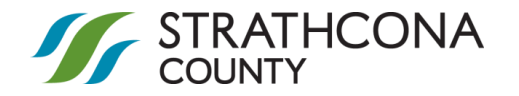

### Step 2 – Opening an RFI

Open the completed RFI.

 The RFI's can be completed on-line, mailed in, or by phoning in. Once complete, they will be loaded under the RFI button.

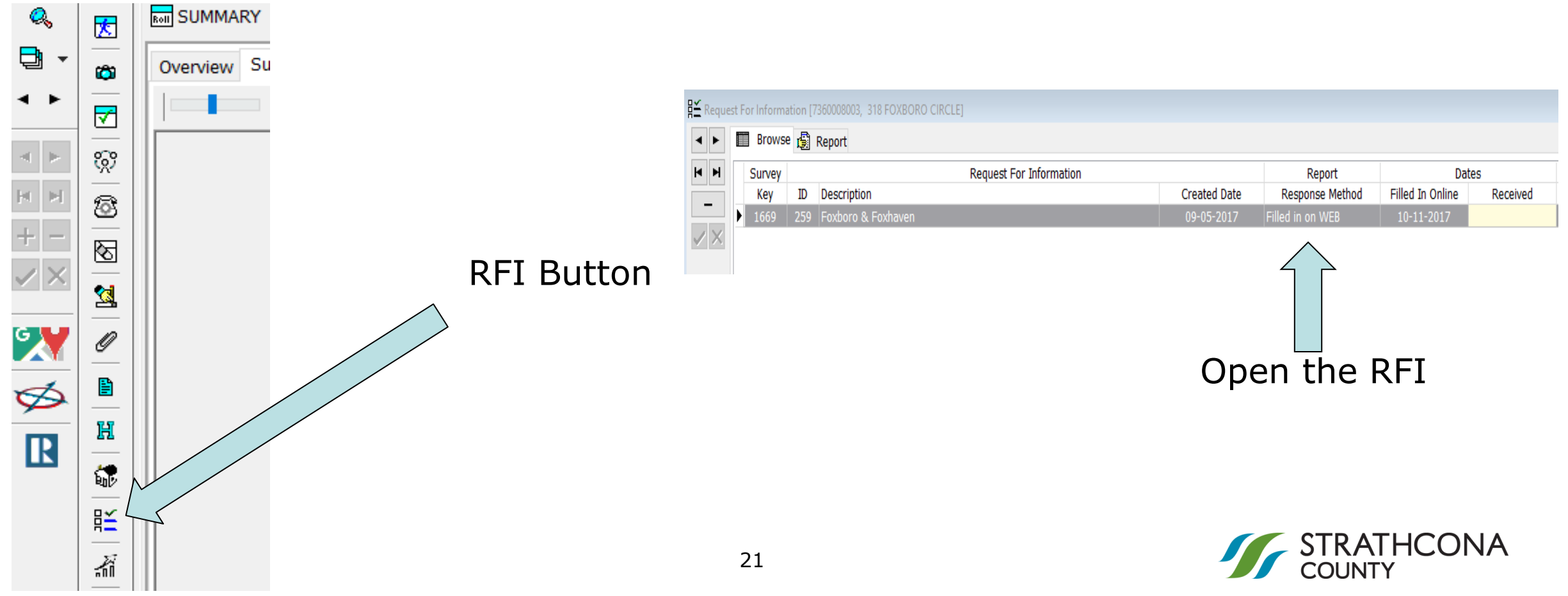

### **Residential RFI – Urban (Round 1)**

STRATHCONA COUNTY

Complete Survey Online: vps.camalot.ca/rfi Rdl: **7372029001** Survey Key: 1890 The Ridge & Regency

### **Residential Request for Information**

Property Address: 549 RAINBOW CRESCENT

Daytime Phone Number:

Email Address:

### EXTERIOR

1. Describe the roofing material:

Asphalt shindle roof □Shakeroof □ Clay tile roof □ Metal roof □Other

### 2. Which of the following does the property have?

□ No deck or patio ☑ Open (uncovered) deck / patio □ Covered deck Endosed deck / Surroom □ Stone / brick / concrete patio ⊟ Solarium Balconv

### 3. Describe the car storage:

Attached Detached Heated □Nb carport / garage V 🗹 Garage □ Second garage □ Carport П 

### INTERIOR

### 4. Does your home contain any of the following?

| Central air conditioning |
|--------------------------|
| 🗆 Indoor hot tub         |
| 🗆 Cutabor hot tub        |
| Secondary suite          |
| 🗆 Sauna                  |
| 🗆 Walk out basement      |
| 🗆 Theatre/media room     |
| ☑ Other (Nothing)        |

### 5. Which besit describes the kitchen cabinets:

Solid Veneer

I Hardwood (eg Oak, Maple) Melamine (white) □Other

### 6. Which best describes the kitchen countertoos: Laminate / arborite or similar (usually has visible seams) 🛛 🗹

Granite, marble or similar (usually has no visible seams) Other. 

### 7. Indicate number of and type of fireplace:

|             | # | Built-In | . # | Free Standing |
|-------------|---|----------|-----|---------------|
| Gas         |   |          |     |               |
| Wood/Pellet | 1 | ~        |     |               |
| Electric    |   |          |     |               |
|             |   |          |     |               |

### 8. Areas with in-floor heating (check all that apply):

| 🗆 Main floor   |  |
|----------------|--|
| □ Jpper floor  |  |
| 🗆 Basement     |  |
| Bathrooms only |  |
| 🗆 Garage       |  |
| 🗆 Other        |  |

| <ol><li>Describe the flooring materials (excluding the basement):</li></ol> |               |  |  |  |  |  |
|-----------------------------------------------------------------------------|---------------|--|--|--|--|--|
| Rooring Type                                                                | % of Coverage |  |  |  |  |  |
| Carpet                                                                      | 40            |  |  |  |  |  |
| Lindeum                                                                     | 10            |  |  |  |  |  |
| Hardwood                                                                    | 50            |  |  |  |  |  |
| Ceramic Stone / Tile                                                        |               |  |  |  |  |  |
| Laminate                                                                    |               |  |  |  |  |  |
| Other                                                                       |               |  |  |  |  |  |
| Total = 100%                                                                | 100%          |  |  |  |  |  |

### 10. Indicate number of plumbing fixtures:

| Description                                          | Main<br>Floor<br># | Upper<br>Floor<br># | Bsmt/<br>Lower<br># |
|------------------------------------------------------|--------------------|---------------------|---------------------|
| 2pc bath<br>(sink & toilet)                          | 1                  |                     |                     |
| 3pc bath<br>(sink, toilet, tub or shower)            |                    | 1                   | 1                   |
| 4pc bath<br>(sink, toilet, tub with shower head)     |                    | 1                   |                     |
| Spc bath<br>(double sink, toilet, tub, shower stall) |                    |                     |                     |
| Additional<br>(ex: separate shower stall)            |                    |                     |                     |
| Bar Sink                                             |                    |                     |                     |
| Laundry Sink                                         |                    |                     |                     |

### 11. Describe the basement development (total percent of area must = 100%):

| Room        | # of Rooms | % of Area | Hooring               | Walls                  |
|-------------|------------|-----------|-----------------------|------------------------|
|             |            |           | (eg. carpet/laminate) | (eg. paneling/drywall) |
| Developed   | 3          | 85        | Laminate              | Drywall                |
| Undeveloped |            |           |                       |                        |

### **RENOVATIONS / UPGRADES**

### 12. For each category, if renovated, indicate the year renovated. Add comments for further clarification.

| Category                     | Year Reno'd | % Reno'd | Additional Comments |
|------------------------------|-------------|----------|---------------------|
| Windows                      | 2017        | 100      |                     |
| Flooring                     | 2017        | 100      |                     |
| Bathrooms                    | 2000        | 100      |                     |
| Interior paint/baseboards    | 2017        | 100      |                     |
| Exterior finish              |             |          |                     |
| Interior & exterior doors    | 2017        | 100      |                     |
| Electrical upgrades          | 2017        | 50       |                     |
| (ex: fixtures, panel/wiring) |             |          |                     |

### 13. Other Renovations. Indicate original or year renovated. Add comments for further clarification.

| Category         | Year Reno'd | Additional Comments |  |  |  |  |  |  |
|------------------|-------------|---------------------|--|--|--|--|--|--|
| Roof covering    | 2017        |                     |  |  |  |  |  |  |
| Kitchen cabinets | 2017        |                     |  |  |  |  |  |  |
| Kitchen counters | 2017        |                     |  |  |  |  |  |  |
| Furnace / boiler | 2012        |                     |  |  |  |  |  |  |
| Hot water heater | 2017        |                     |  |  |  |  |  |  |

### 14. Please describe each addition. Add comments for further clarification.

|    | Structural Addition | Year<br>Built | Sq.ft. | Dimensions | Additional Comments |
|----|---------------------|---------------|--------|------------|---------------------|
| 1. |                     |               |        |            |                     |
| 2. |                     |               |        |            |                     |
| 3. |                     |               |        |            |                     |

### 15. Are there structural issues with the property? Please describe. (e.g. horizontal foundation cracks, flooding issues)

Date

### 16. All the information provided is true and accurate to the best of my knowledge.

Signature

Personal information is collected under the authority of section 33 (a) and (c) of the Freedom of Information and Protection of Privacy Act and will be used for the purpose of determining a fair and equitable assessed value of your property. If you have questions regarding the collection, use or disclosure of this information, contact the Assessment and Tax Department at 780-464-8196 or assess@strathcona.ca.

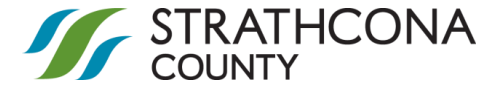

### **Residential RFI – Urban (Round 2)**

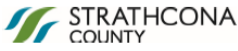

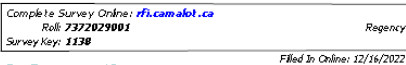

**Residential Request for Information** 

### Proper ty Address: 549 RAINBOW CRESCENT

Davtime Phone Number :

Email Address:

### INTERIOR

### 1. Describe the basement development (total percent of area musit = 100%):

| Room        | # of Rooms | %of Area | Rooring                 | Wals                           | Additional Comments |
|-------------|------------|----------|-------------------------|--------------------------------|---------------------|
|             |            |          | (e.g. carpet flaminate) | (eg. paneling/drywa <b>l</b> ) |                     |
| Developed   | 3          | 85       | carpet                  | drywall                        |                     |
| Undeveloped |            |          |                         |                                |                     |

### **RENOVATIONS / UPGRADES**

2. For each category, if renovated in the last 5 years, indicate the year renovated. Add comments for further darification.

| Category                                            | Year Reno'd | %Reno'd | Additional Comments |
|-----------------------------------------------------|-------------|---------|---------------------|
| Exterior finish                                     |             |         |                     |
| Windows                                             |             |         |                     |
| Exterior Doors                                      |             |         |                     |
| Bathrooms                                           |             |         |                     |
| Interior paint                                      | 25          | 2017    |                     |
| Interior Doors                                      | 80          | 2019    |                     |
| Flooring                                            |             |         |                     |
| Tri⊓ (ex : baseboards, window<br>and door moulding) | 100         | 2017    |                     |
| Electrical upgrades<br>(ex:fixtures, panel/wiring)  |             |         |                     |

3. Other renovations. If renovated in the last 5 years indicate the year renovated, add comments for further darification.

| Category         | Year Reno'd | Additional Comments |
|------------------|-------------|---------------------|
| Roof covering    |             |                     |
| Kitchen cabinets |             |                     |
| Kitchen counters |             |                     |
| Furnace / boiler |             |                     |
| Hot water heater |             |                     |

4. Are there structural issues with the property? Please describe. (e.g. horizontal foundation gracks, flooding issues)

Date .

### 5. All the information provided is true and accurate to the best of my knowledge.

Signature \_\_\_\_\_

Personal information is collected under the authority of section 33 (a) and (c) of the Freedom of Information and Protection of Privacy Act and will be used for the purpose of determining a fair and equitable assessed value of your property. If you have questions regarding the colection, use or disclosure of this information. contact the Apsessment and Tax Department at 780-444-8156 or assessed transhora.co

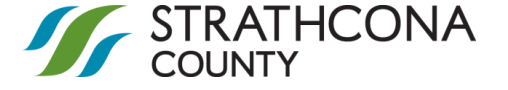

### **Completed Condo RFI**

| Anartmo               | INT Y                               | Complete<br>R        | oli:                            |                         |               |
|-----------------------|-------------------------------------|----------------------|---------------------------------|-------------------------|---------------|
| Anartmo               |                                     | Survey K             | ey:                             | 2020 Apartmeni          | t Condominium |
| npai ulle             | nt Condo                            | <u>minium</u>        |                                 |                         |               |
|                       |                                     |                      | 5. Which best describes the kit | chen cabinets:          | Veneer        |
| Property Address:     |                                     |                      | Hardwood (eg Oak, Maple)        |                         |               |
| Daytime Phone Num     | nber:                               |                      | Other                           |                         |               |
| Email Address:        |                                     |                      | 6. Which best describes the kit | chen countertops:       |               |
| INTERIOR              |                                     |                      | Granite, marble or similar (usu | ally has no visible sea | ms) 🗆         |
| 1. How many bedro     | oms/dens/lofts are in               | the unit?            | Other                           | -                       |               |
| Bachelor              | and a second residence of the first |                      |                                 |                         |               |
| I hedroom             |                                     |                      | 7. Indicate number of and type  | of fireplace:           |               |
| 2 bedrooms            |                                     |                      | # Built-In                      | # Free Standing         |               |
| 2 bedrooms            |                                     |                      | Gas 🗆                           |                         |               |
| 4 bedrooms            |                                     |                      | Wood/Pellet                     | E E                     |               |
| I + Degrooms          |                                     |                      | Flectric 1                      |                         |               |
|                       |                                     |                      |                                 |                         |               |
| J1011                 |                                     |                      |                                 |                         |               |
| Uotner                |                                     |                      | RENOVATIONS / UPGRADES          |                         |               |
| 2. Does the unit has  | e any of the following              | 2 Check all which    | 8. For each category, if renova | ited, indicate the year | renovated.    |
| Incuito laundry       | is any or the following             | ge sensets on minish | Category                        | Year Reno'd             |               |
| Main conditioning     |                                     |                      | Roof covering                   |                         |               |
| Mar conditioning      |                                     |                      | Windows                         |                         |               |
| Patio                 |                                     |                      | Kitchen cabinets                |                         |               |
| MIT balcony           |                                     |                      | Kitchen counters                | 1                       |               |
| 2 or more balcon      | nes                                 |                      | Bathrooms                       | 1                       |               |
| Enclosed balcony      | /                                   |                      | Electrical upgrades             | 1                       |               |
| ⊥ walk-in closet      |                                     |                      | (ex: fixtures, panel/wining)    |                         |               |
| 3. Describe the floor | ring materials:                     |                      | Flooring                        |                         |               |
| Flooring Type         |                                     | % of Coverage        | Exterior finish                 |                         |               |
| Carpet                |                                     | 30                   | Tataviar paint/hasshar          | 2022                    |               |
| Linoleum              |                                     |                      | Linterior paint/baseboards      | 2020                    |               |
| Hardwood              |                                     | 50                   | †                               |                         |               |
| Ceramic Stone / Ti    | le                                  | 20                   | 9. Your comments:               |                         |               |
| Laminate              |                                     |                      | no comments                     |                         |               |
| Other                 |                                     |                      | 1                               |                         |               |
|                       | Total = 100%                        | 100%                 | 1                               |                         |               |

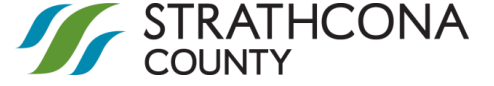

### **Completed RFI ready for review – Rural**

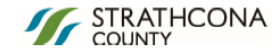

Complete Survey Online: yps.camalot.ca/rfi Roll: 1104101009 TWP 51-20 & 51-21 & 51-23 Survey Key 9446

### Residential Request for Information

|                                    | 7. W |
|------------------------------------|------|
| Property Address: 510/6 RGE RD 213 |      |
| Daytime Phone Number:              |      |
|                                    |      |

Email Address:

### exterior

### 1. Describe the roofing material: Asphalt shingle roof D Shakaroo

| L Snaker our     |  |
|------------------|--|
| 🗆 🛛 ay tile roof |  |
| 🗆 Metal roof     |  |
| □Other           |  |
|                  |  |

### Which of the following does the property have?

🗆 No deck or patio Balconv 🗆 Solarium Endosed deck / Sunroom Coen (uncovered) deck / patio Covered deck Stone / brick / concrete patio

### 3. Do you have an attached garage? 🗹 Yes 🗆 No

4. Is the attached garage heated? 🗆 Yes 🗹 No

### INTERIOR

### 5. Does your home contain any of the following?

Solar panels 🗆 Sauna □ Secondary suite Walk out basement Theatre/media room 🗆 Indoor hot tub Central air conditioning □ Other

### 6. Indicate number of and type of fireplace:

|             | # | Built-In | # | Free Standing |
|-------------|---|----------|---|---------------|
| Gas         |   |          |   |               |
| Bectric     |   |          |   |               |
| Wood/Pellet |   |          | 1 | ~             |

| hich best describes the kitchen cabinets: |       |        |
|-------------------------------------------|-------|--------|
|                                           | Solid | Veneer |
| ardwood (eg Cak, Maple)                   |       |        |
| elamine (white)                           |       |        |
| her                                       |       |        |

### 8. Which best describes the kitchen countertaps:

| Jiner                                                     | _ L |
|-----------------------------------------------------------|-----|
| Granite, marble or similar (usually has no visible seams) |     |
| aminate / arborite or similar (usually has visible seams) |     |

### 9. Indicate number of plumbing fixtures: Description Main Upper (Bsmt/ Floor Floor Lower # # # Kitchen Sink 1 2pc bath (sink & toilet) 3cc bath 2 (sink, toilet, tub or shower) 4pc bath (sink, toilet, tub/shower combo)

| 4pc bath<br>{sink, toilet, tub, separate shower stall} |  |   |
|--------------------------------------------------------|--|---|
| Spc bath<br>(double sink, toilet, tub, shower stall)   |  |   |
| Bar Sink                                               |  |   |
| Laundry Sink                                           |  | ſ |

### 10. Areas with in-floor heating (check all that apply

| Ц | Main floor     |
|---|----------------|
|   | Upper floor    |
|   | Basement       |
|   | Bathrooms only |
|   | Garage         |
|   | Other          |
|   |                |

### Describe the flooring materials (excluding the basement): N 60

| Flooring Type        | Approx. % of Coverage |
|----------------------|-----------------------|
| Carpet               |                       |
| Lindeum              | 30                    |
| Hardwood             | 65                    |
| Ceramic Stone / Tile | 5                     |
| Laminate             |                       |
| Mnyl Plank           |                       |
| Other                |                       |
| Total = 100%         | 100%                  |
|                      |                       |

### 12. Describe the basement development (total percent of area must = 100%):

| Room        | # of Rooms | % of Area | <b>Hooring</b><br>(e.g. carpet flaminate) | Walls<br>(eg. paneling/drywal) |
|-------------|------------|-----------|-------------------------------------------|--------------------------------|
| Developed   |            |           |                                           |                                |
| Undeveloped |            | 100       |                                           |                                |

### RENOVATIONS / UPGRADES

### 13. For each category, if renovated, indicate the year renovated. Add comments for further darification.

| Category                                           | Year Reno'd | %Reno'd | Additional Comments           |
|----------------------------------------------------|-------------|---------|-------------------------------|
| Windows                                            |             |         |                               |
| Flooring                                           | 2010        | 65      | Replaced carpet with hardwood |
| Bathrooms                                          |             |         |                               |
| Interior paint                                     |             |         |                               |
| Exterior finish                                    |             |         |                               |
| Interior Doors                                     |             |         |                               |
| Exterior Doors                                     |             |         |                               |
| Trim (ex: baseboards, window<br>and door moulding) |             |         |                               |
| Bectrical upgrades<br>(ex: fixtures, panel/wining) |             |         |                               |

### 14. Other Renovations. Indicate original or year renovated, Add comments for further darification.

| Category         | Year Reno'd | Additional Comments |
|------------------|-------------|---------------------|
| Roof covering    |             |                     |
| Kitchen cabinets |             |                     |
| Kitchen counters |             |                     |
| Furnace / boiler |             |                     |
| Hot water heater |             |                     |

### 15. Please describe each addition. Add comments for further diarification.

|    | Structural Addition | Year<br>Built | Sq.ft. | Dimensions | Additional Comments |
|----|---------------------|---------------|--------|------------|---------------------|
| 1. |                     |               |        |            |                     |
| 2. |                     |               |        |            |                     |
| 3. |                     |               |        |            |                     |

### 16. Are there structural issues with the property? Please describe, (e.g. horizontal foundation gracks, flooding issues)

### LAND USE

17. Use of Land: (Check all that apply) 🗹 Residential

Commercial Earm

### 18. If Farm was selected as a land use, please provide a breakdown of agricultural products that were raised, produced and sold over the last year at the property indicated on this survey.

| Agricult ural Products (be specific) | Sold (\$ Amount) | Date Sold (approximate) |
|--------------------------------------|------------------|-------------------------|
| Canda                                | 14000            | Mar/05/2020             |
|                                      |                  |                         |
|                                      |                  |                         |

Roll: 1104101009

### operations conducted by

Roll: 110 4101009

| someone other than yourse  | lf) ¯ | 1.1 |  |
|----------------------------|-------|-----|--|
| Lessor Name                |       |     |  |
| Lessor Phone Number        |       |     |  |
| Nature of Farming Activity |       |     |  |

### CUTBUILDINGS

19

### 20. Please complete the following table for any additional buildings on the property (e.g. detached garage, shop, barn).

|                          | Building #1 | Building #2 | Building #3 | Building #4 | Building #5 |
|--------------------------|-------------|-------------|-------------|-------------|-------------|
| Building Type            | Shed        |             |             |             |             |
| Est in at ed Year Built  | 1993        |             |             |             |             |
| Estimated Size (sq. ft.) | 160         |             |             |             |             |
| Estimated Height (ft.)   | 8           |             |             |             |             |
| Heat Type                | None        |             |             |             |             |
| Concrete Floor (Y/N)     | N           |             |             |             |             |
| Electrical (Y/N)         | N           |             |             |             |             |
| Mezzanine Area (Y/N)     | N           |             |             |             |             |

### 21. What is the percentage breakdown of use for the outbuildings described above?

| Use of Building         | Building #1 | Building #2 | Building #3 | Building #4 | Building #5 |
|-------------------------|-------------|-------------|-------------|-------------|-------------|
| Personal                |             |             |             |             |             |
| Commercial              |             |             |             |             |             |
| Farm                    | 100         |             |             |             |             |
| Total Percentage = 100% | 100%        | 0%          | 0%          | 0%          | 0%          |

### 22. Please provide any further comments regarding the additional buildings on your property:

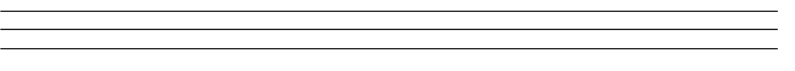

### 23. All the information provided is true and accurate to the best of my knowledge.

Signature Date

Personal information is collected under the authority of section 33 (a) and (c) of the Freedom of Information and Protection of Privacy Act and will be used for the purpose of determining a fair and equitable assessed value of your property. If you have questions regarding the collection, use or disclosure of this information, contact the Assessment and Tax Department at 780-464 A196 or assess@strathcon.a.c.a.

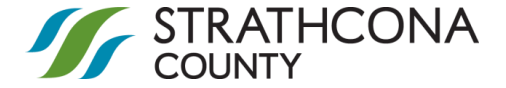

| Please provide the follor<br>eone other than yourse | wing information if this property was leased for farming operations. (fail) | arming |
|-----------------------------------------------------|-----------------------------------------------------------------------------|--------|
| or Name                                             |                                                                             |        |
| or Phone Number                                     |                                                                             |        |

### **RFI Response Types**

|   | Browse 🔂 Report                                                                                                    |                                                                          |                  |          |                      |                 |            |             |               |          |  |
|---|----------------------------------------------------------------------------------------------------|--------------------------------------------------------------------------|------------------|----------|----------------------|-----------------|------------|-------------|---------------|----------|--|
| R | equest For Informa                                                                                                    | Report                                                                   | Date             | es       | Sale                 | e's Information |            |             |               |          |  |
|   | Created Date                                                                                                    | Response Method                                                          | Filled In Online | Received | Certificate Of Title | Sale Date       | Sale Price | Vendor Name | Purchser Name |          |  |
| Þ | 09-05-2017                                                                                                    | Filled in on WEB                                                         | 10-11-2017       |          |                      |                 |            |             |               |          |  |
|   |                                                                                                    |                                                                          |                  |          |                      |                 |            |             |               |          |  |
|   |                                                                                                    |                                                                          |                  |          |                      |                 |            |             |               |          |  |
|   |                                                                                                    |                                                                          |                  |          |                      |                 |            |             |               |          |  |
|   |                                                                                                    |                                                                          |                  |          |                      |                 |            |             |               |          |  |
|   |                                                                                                    |                                                                          |                  |          |                      |                 |            |             |               |          |  |
|   |                                                                                                    |                                                                          |                  |          |                      |                 |            |             |               |          |  |
|   |                                                                                                    |                                                                          |                  |          |                      |                 |            |             |               |          |  |
|   |                                                                                                    |                                                                          |                  |          |                      |                 |            |             |               |          |  |
|   |                                                                                                    |                                                                          |                  |          |                      |                 |            |             |               |          |  |
|   |                                                                                                    |                                                                          |                  |          |                      |                 |            |             |               |          |  |
|   |                                                                                                    |                                                                          |                  |          |                      |                 |            |             |               |          |  |
|   |                                                                                                    |                                                                          |                  |          |                      |                 |            |             |               |          |  |
|   |                                                                                                    |                                                                          |                  |          |                      |                 |            |             |               |          |  |
|   |                                                                                                    |                                                                          |                  |          |                      |                 |            |             |               |          |  |
|   |                                                                                                    |                                                                          |                  |          |                      |                 |            |             |               |          |  |
|   |                                                                                                    |                                                                          |                  |          |                      |                 |            |             |               |          |  |
|   |                                                                                                    |                                                                          |                  |          |                      |                 |            |             |               |          |  |
| < |                                                                                                    |                                                                          |                  |          |                      |                 |            |             |               |          |  |
| < | Copy/Transfer                                                                                                    |                                                                          |                  |          |                      |                 |            |             |               |          |  |
| < | Copy/Transfer                                                                                                    |                                                                          |                  |          |                      |                 |            |             |               |          |  |
| < | Copy/Transfer<br>RE-CREATE report from                                                                                             | I WEB                                                                    |                  |          |                      |                 |            |             |               |          |  |
| < | Copy/Transfer<br>RE-CREATE report from<br>LOAD a scanned PDF d                                                                     | ) WEB                                                                    |                  |          |                      |                 |            |             |               |          |  |
| < | Copy/Transfer<br>RE-CREATE report from<br>LOAD a scanned PDF d                                                                     | wEB<br>locument to database                                              |                  |          |                      |                 |            |             |               |          |  |
| < | Copy/Transfer<br>RE-CREATE report from<br>LOAD a scanned PDF d<br>Remove Existing PDF                                              | wEB<br>locument to database<br>( from database )                         |                  |          |                      |                 |            |             |               | "        |  |
| < | Copy/Transfer<br>RE-CREATE report from<br>LOAD a scanned PDF d<br>Remove Existing PDF<br>Reset RFI to NOT comp                     | WEB<br>locument to database<br>(from database)<br>leted (delete answers) | •                | Rate     | e paver              | s can           | phone      | e in and    | report "no    | changes" |  |
| < | Copy/Transfer<br>RE-CREATE report from<br>LOAD a scanned PDF d<br>Remove Existing PDF<br>Reset RFI to NOT comp<br>Done WITHOUT RFI | WEB<br>locument to database<br>(from database)<br>leted (delete answers) | •                | Rate     | e payer              | s can           | phone      | e in and    | report "no    | changes" |  |

STRATHCONA COUNTY

usually used for 2<sup>nd</sup> reinspection cycle properties -

after the full RFI form survey has been used.

# Step 3 – RFI Info

- Work through the information on the RFI.
- Correct and change information that need to be updated. ie. Kitchen, bathrooms, fireplaces, air conditioning, basement development, etc.

| COUNTY                                                                                                    |                   |                |                                                     |                                | As of: (                 | 03/03/2023      | 🛨 Brea | kdown [7360008003] Quality Adjustment             |            | — [                                      | - × |
|----------------------------------------------------------------------------------------------------|-------------------|----------------|-----------------------------------------------------|--------------------------------|--------------------------|-----------------|--------|---------------------------------------------------|------------|------------------------------------------|-----|
| Roll: 7360008003<br>egal: 0125921 360 8 NE-2                                                                   | 5-52-23-4         |                | Building #: 2100:<br>Built: 2002<br>Repovated: 2010 | 54786 004-04-09<br>Life: 65    |                          |                 |        | Model: 4 - Residence<br>Building #: 210054786 Flo | or Area: 1 | 890 Ft2                                  |     |
| Econ. Zone: Sherwood Park                                                                                      |                   |                | Effective: 2002                                     | 000. AND                       |                          | -               | ◀ ►    | Name                                              | Quantity   | Description                              |     |
| Address: 318 FOXBORO CIRCLE                                                                                    |                   |                | Residence                                           |                                |                          |                 |        | Ext. Wall Finish                                  | 0.0        | 100% Vinyl / Alum SFE / Aspahlt Rf       |     |
| AN AN A                                                                                                    |                   |                |                                                     |                                |                          |                 |        | Windows                                           | 1.0        | ) Vinyl + Mbars                          |     |
|                                                                                                    |                   |                |                                                     |                                |                          |                 | + -    | Doors                                             | 0.0        | metal,0sw / Col Int Drs / Sgl Gls Rear   |     |
|                                                                                                    |                   |                |                                                     |                                |                          |                 |        | Design                                            | 0.0        | Gable, 4 peaks, 2 jogs, rear dining nook |     |
| The second second second second second second second second second second second second second second second s |                   |                | Area                                                | Data /                         |                          |                 |        | Construction                                      | 0.0        | Silent Floor                             |     |
| ssification                                                                                                    | Year Built Dim    | ensions (F     | t) Adj. (Ft2)                                       | Area (Ft2) Area                | Constant Adj. %          | Total           |        | Eleer Einich                                      | 1.0        | 50% rough Carpot 20% HdWd 20% C Tilo     |     |
| 4-04-00 1 Storey & Basement                                                                                    | 2002              | 0.0 x          | 0.0 + 933.0                                         | = 933 x 115.48                 | 52,170 x                 | 159,913         |        |                                                   | 1.0        | 50% rough carper, 50% ruvvu, 20% c. The  |     |
| 04-04-13 1 Storey Upper<br>04-04-18 1 Storey Cantilever                                                        | 2002              | 0.0 x<br>0.0 x | 0.0 + 927.0                                         | = 927 x 74.60<br>= 30 x 102.56 | 13,220 x<br>0 x          | 82,374<br>3.080 |        | Int. Wall Finish                                  | 0.0        | SOTT CORNERS, Arch Int Drs               |     |
| 2-04-16 Open Veranda                                                                                           | 2002              | 0.0 x          | 0.0 + 40.0                                          | = 40 x 44.87                   | 2,010 x 50 % =           | 1,904           |        | Ceiling Finish                                    | 0.0        | Stipple, 8' ceiling height's             |     |
| ilding Areas Total Floor:                                                                                      | 1,890 Ft2 In      | t. Finish:     | 1,890 Ft2                                           |                                | Structure Total:         | 247,271         |        | Baseboards                                        | 0.0        | 2" Pnt'd Wd BB's, no headers             |     |
| Heat:                                                                                                    | 1,890 Ft2         | Roof:          | 1,003 Ft2                                           | Qua                            | ality Adjustment (103%): | 254,689         |        | Cabinets                                          | 1.0        | R.Oak cab, Arb Ct's, Corner Pantry, Eabr |     |
| Basement:                                                                                                    | 933 Ft2           | window:        | 227 Ft2                                             |                                |                          |                 |        | Electrical                                        | 0.0        | Track, Hanging, Globe                    |     |
| Category                                                                                                    | Detail            | Quality        | Area (%) Quar                                       | ntity Rate                     | Constant Market Adj.     | Total           |        | Extra Features                                    | 0.0        | Phone Desk                               |     |
| 20 Room Counts                                                                                                 | 14Bedrooms-Upper  | r 4            |                                                     | 4                              |                          |                 |        | Staire                                            | 0.0        | 1/2 Wall Cannod Wd Pailing               |     |
| 30 Heat<br>50 Dlumbing Romt                                                                                    | 1 Forced Air      | 4              | 100 1,889.9                                         | 1 ft2 5.48                     |                          | 10,359          |        | Stall'S                                           | 0.0        | 1/2 waii, Cappeu, wu Rainiy              |     |
| 52 Plumbing Main                                                                                               | 1 Kitchen Sink    | 4              |                                                     | 1 1,400                        |                          | 1,400           |        | Walk Out Basement                                 | 0.0        | no wob (tankless HWT)                    |     |
| 52 Plumbing Main                                                                                               | 9 1/2 Bath        | 4              |                                                     | 1 2,800                        |                          | 2,800           |        | Miscellaneous                                     | 1.0        | 1890 sf, large 4-4-9                     |     |
| 53 Plumbing Upper                                                                                              | 10 1/2 Bath/Showe | r 4            | :                                                   | 1 4,200                        |                          | 4,200           |        |                                                   |            |                                          |     |
| 53 Plumbing Upper                                                                                              | 6 Whirlpool       | 4              | :                                                   | 1 2,800                        |                          | 2,800           |        |                                                   | 104%       | -                                        |     |
| 53 Plumbing Upper                                                                                              | 8 Full Bath       | 4              |                                                     | 1 4,200                        |                          | 4,200           |        |                                                   | 1014       | •                                        |     |
| 70 Fireplace Bsmt.<br>72 Fireplace Main                                                                        | 5 Natural Gas     | 4              |                                                     | 1 5,900                        |                          | 5,900           |        |                                                   |            |                                          |     |
| .81Decks/Patios Second                                                                                         | 1 Ground Level    | 4              | 32                                                  | ) ft2 11.33                    | 75%                      | 2,720           |        |                                                   |            |                                          |     |
| 89 Bsmt Finish (All - %)                                                                                       | 2Rooms            | 4              | 60 559.7                                            | 3 ft2 19.51                    | 2,450 50%                | 6,686           | ~ -    |                                                   |            | SIKAI                                    | HCC |

# **Step 3 (continued)**

### • Update the Effective Age chart

| Year Renovated                                                                                                    | Starting Effective Y   | ear            |               |                      |
|----------------------------------------------------------------------------------------------------|------------------------|----------------|---------------|----------------------|
| 2017                                                                                                    | 1961                   |                |               |                      |
| 2012                                                                                                    | 1960                   |                |               |                      |
| 2010                                                                                                    | 1957                   |                |               |                      |
| Compl                                                                                                    | eted Residential compo | nent percenta  | age << Reno   | vations >>           |
| < <r< td=""><td>ange from -100% (subt</td><td>ract years) to</td><td>o 100% (add y</td><td>/ears) &gt;&gt;</td></r<> | ange from -100% (subt  | ract years) to | o 100% (add y | /ears) >>            |
| Name                                                                                                    |                        | Updated %      | Completion    | Percent of Base Rate |
| Site/Excavation                                                                                                    |                        |                | 0.00          | 2.00                 |
| Foundation                                                                                                    |                        |                | 0.00          | 11.00                |
| Base Floor                                                                                                    |                        |                | 0.00          | 6.00                 |
| Base Ext. Wall                                                                                                    |                        |                | 0.00          | 8.00                 |
| Base Roof                                                                                                    |                        |                | 0.00          | 8.00                 |
| Roof Finish                                                                                                    |                        | 100%           | 2.00          | 2.00                 |
| Soffits & Eavestrough                                                                                                |                        |                | 0.00          | 1.00                 |
| Concrete Slab                                                                                                    |                        |                | 0.00          | 4.00                 |
| Windows                                                                                                    |                        | 100%           | 6.00          | 6.00                 |
| Exterior Doors                                                                                                    |                        | 100%           | 3.00          | 3.00                 |
| Stairs                                                                                                    |                        |                | 0.00          | 1.00                 |
| Exterior Finish                                                                                                    |                        |                | 0.00          | 4.00                 |
| Interior Finish                                                                                                    |                        | 50%            | 2.50          | 5.00                 |
| Interior Paint                                                                                                    |                        | 50%            | 1.00          | 2.00                 |
| Interior Doors                                                                                                    |                        | 100%           | 4.00          | 4.00                 |
| Cabinets                                                                                                    |                        | 100%           | 6.00          | 6.00                 |
| Trim                                                                                                    |                        | 100%           | 1.00          | 1.00                 |
| Floor Finish                                                                                                    |                        | 100%           | 5.00          | 5.00                 |
| Electrical                                                                                                    |                        | 50%            | 3.00          | 6.00                 |
| Plumbing                                                                                                    |                        |                | 0.00          | 10.00                |
| Heating                                                                                                    |                        |                | 0.00          | 5.00                 |
| <i></i>                                                                                                    |                        |                | 22.50         |                      |
| Effective Age for Re                                                                                                 | novations Only: 1980   |                | 33.5%         |                      |
| Year Constructed                                                                                                    |                        | % of Total Ar  | rea           |                      |
|                                                                                                    |                        |                |               |                      |
|                                                                                                    |                        |                |               |                      |
|                                                                                                    |                        |                |               |                      |

| \$<br># | <ul> <li>✓</li> </ul> | Building Ages                                                                                                    |
|---------|-----------------------|----------------------------------------------------------------------------------------------------|
|         |                       | Built:         1956         Renovated:         2017           Image: Second structure         1980         1980         1980         1980         1980         1980         1980         1980         1980         1980         1980         1980         1980         1980         1980         1980         1980         1980         1980         1980         1980         1980         1980         1980         1980         1980         1980         1980         1980         1980         1980         1980         1980         1980         1980         1980         1980         1980         1980         1980         1980         1980         1980         1980         1980         1980         1980         1980         1980         1980         1980         1980         1980         1980         1980         1980         1980         1980         1980         1980         1980         1980         1980         1980         1980         1980         1980         1980         1980         1980         1980         1980         1980         1980         1980         1980         1980         1980         1980         1980         1980         1980         1980         1980         1980         < |
|         |                       | Depreciation                                                                                                    |

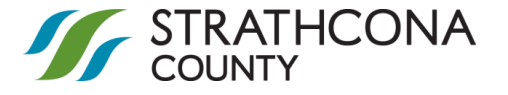

# **Step 4 – Aerial Imagery**

- Review the property from aerial views
  - -Use Aerial Imagery to discover changes to property over time

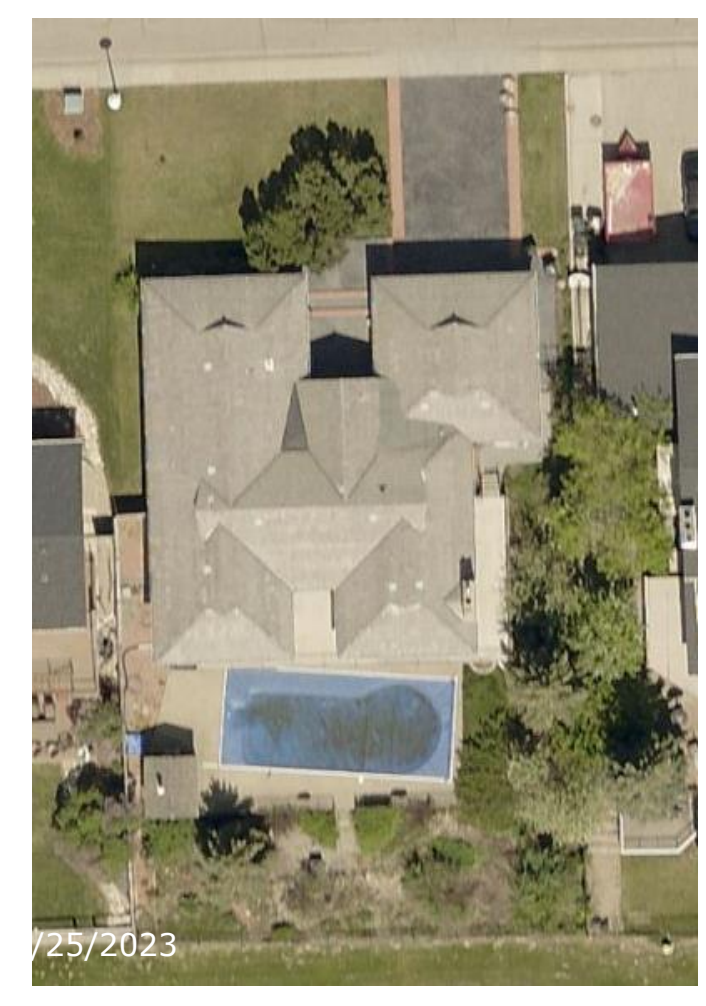

### 2017:

- Small Pool Shed
- Swimming Pool with surrounding Pad
- Large part of backyard has minimal maintenance (atypical for this neighborhood)

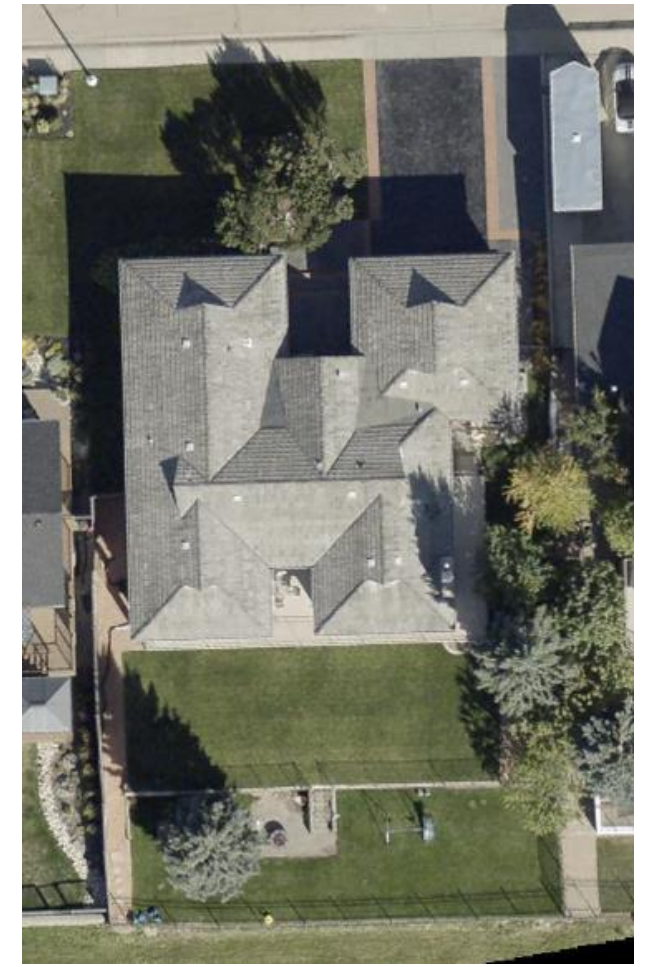

2021:

- Pool Shed &
   Swimming Pool
   Removed (Pool filled in completely)
- Landscaping occurred:
  - Grass Added
  - Retaining Wall Added
  - Cleaned up backyard.

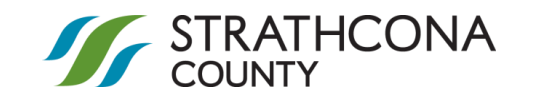

### **Step 4 – Aerial Imagery (continued)**

- Review the property from aerial views
  - Use oblique images which are good for measuring & confirming structure type

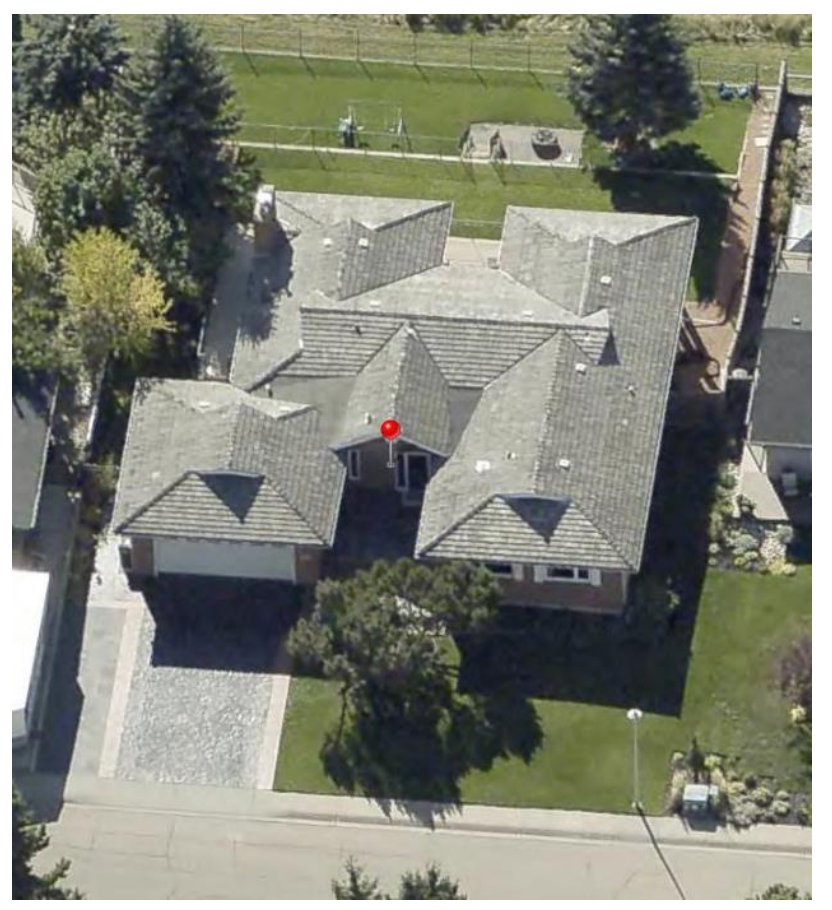

Front angle:

- Confirm improvement details (particularly when google street view is outdated or doesn't exist)

Confirm theRoof Design,# of Peaks,Jogs, etc.

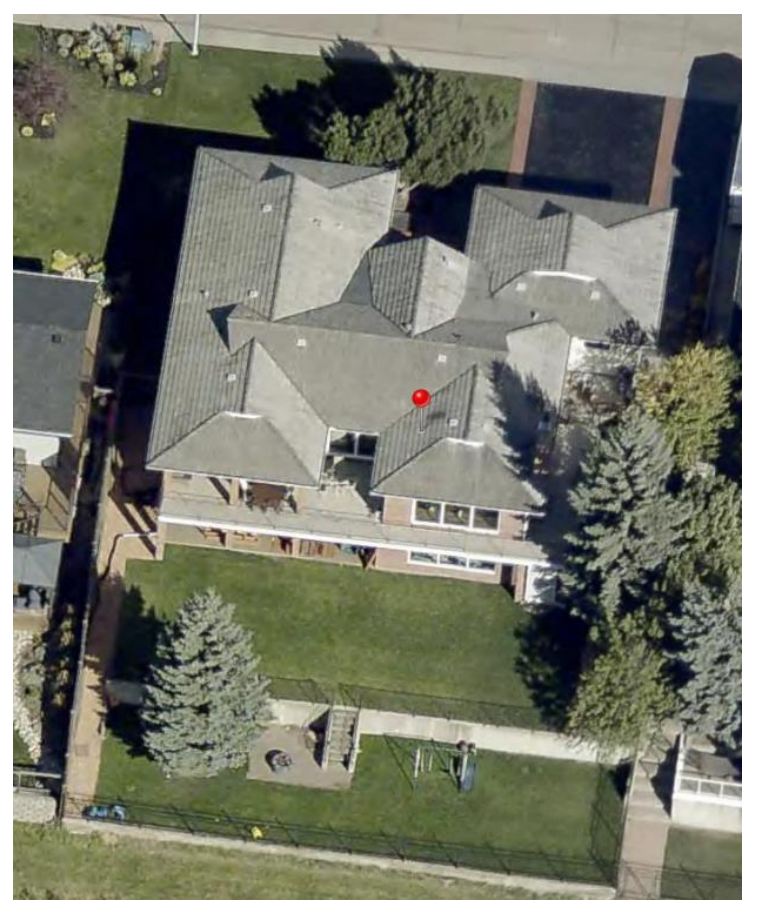

Rear angle: - Measure Rear Deck

 Measure a portion of the Rear deck as an open veranda.

- Measure the patio beneath the rear deck.

- Confirmed Full Walkout

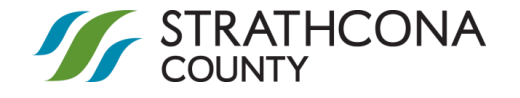

### **Step 5 – Multiple Listing Service (MLS)**

### Open MLS data

• Determine whether there is renovation information that can be used to further update the effective age chart / reviewing & collecting photos.

Listings RAE Details

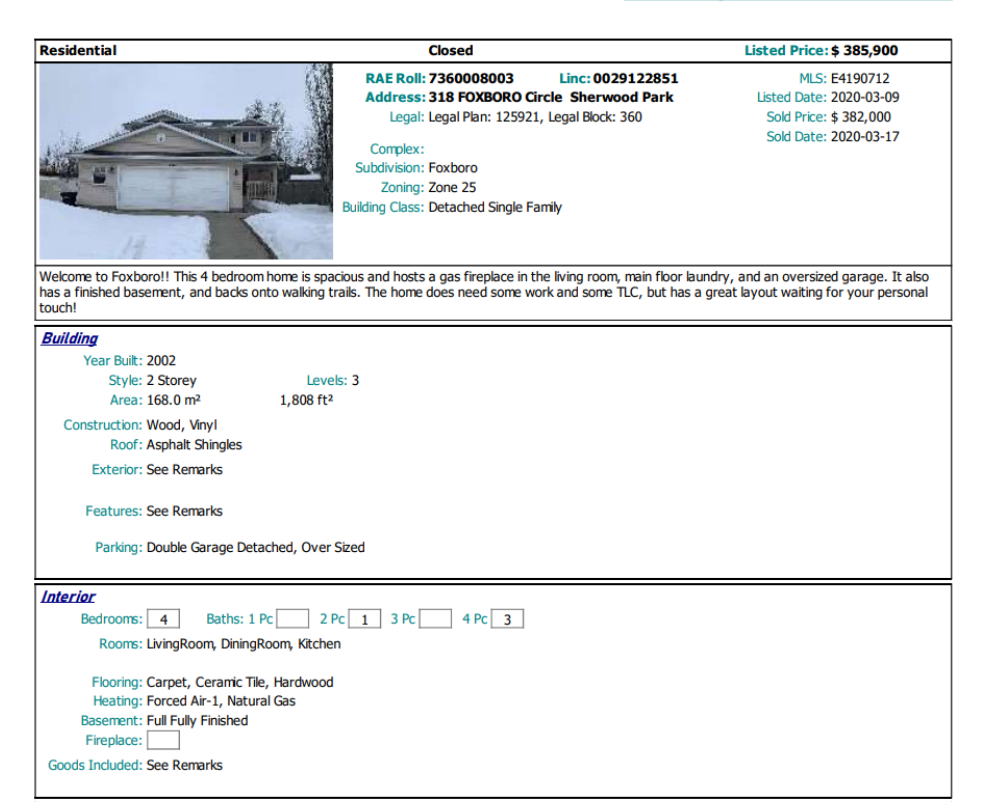

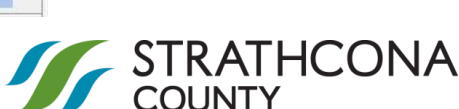

### **Realtor Listings – Comparable** Search

- Click on the <a>button on CAMAlot toolbar</a>
- Identify parameters. First select the Municipality/Area you are reviewing, then other filters.
- Receive a list of properties that match your criteria. MLS can be reviewed for each property.

| 0 | Searc        | h Brows  | e 📑 Sumn | nary 🛛 🗖 Det | ails 🛛 🔀 Map | C Photos   | Report  |        |
|---|--------------|----------|----------|--------------|--------------|------------|---------|--------|
| 0 | Select       | R        | oll      | MLC ID       | Price        | Da         | te      | Ctatus |
| - | $\checkmark$ | MLS      | CAMAlot  | MLS ID       | List         | Listed 🔺   | Updated | Status |
| ► | $\checkmark$ | 10178734 |          | E4334397     | \$ 699,000   | 2023-04-06 |         | Active |
|   | $\checkmark$ |          |          | E4334432     | \$ 1,049,000 | 2023-04-06 |         | Active |
|   | $\checkmark$ |          |          | E4333870     | \$ 585,000   | 2023-04-03 |         | Active |
|   | $\checkmark$ | 9959339  |          | E4333408     | \$ 550,000   | 2023-03-30 |         | Active |
|   |              |          |          |              |              |            |         |        |

| Listing Search    |            |               |            |          |         |          |        |
|-------------------|------------|---------------|------------|----------|---------|----------|--------|
| Status:           | Sold       |               |            | $\sim$   |         |          |        |
|                   | Min        |               | Max        |          |         |          |        |
| Date:             | 07/01/20   | 21 ~          | 07/01/2022 | ~        | Last:   |          | $\sim$ |
| Price (\$):       |            | ~             |            | $\sim$   |         |          |        |
| Property Filter   |            |               |            |          |         |          |        |
| Property Type:    | Residenti  | al            |            | ~        |         |          |        |
| Building Class:   | Detached   | Single Family | /          | ~        | Style:  | 2 Storey |        |
| Location Filter   |            |               |            |          |         |          |        |
|                   | Door       | Street        |            |          |         |          |        |
| Address:          |            |               |            |          |         | ~        | ~      |
| Subdivision:      |            |               |            |          |         | ~        |        |
| Complex:          |            |               |            |          |         | ~        |        |
| Municipality / Ar | ea         |               |            |          |         |          |        |
|                   | Grouping f | filter:       |            | $\times$ |         |          |        |
|                   | Ardros     | ssan          |            | Andrew   |         |          |        |
|                   | ⊠ Rural    | Strathcona C  | ounty      | Ashmoni  | t       |          |        |
|                   | Sherw      | ood Park      |            | Athabas  | ca Town |          |        |
|                   |            | dale          |            | Barrhead | d       |          |        |
|                   | Alder F    | lats          |            | Bawlf    | nt      |          |        |
|                   |            |               |            |          |         |          |        |
|                   | <          |               |            |          |         |          |        |
| Building Search   |            |               |            |          |         |          |        |
|                   | Min        | Max           |            |          |         |          |        |
| Year Built:       | 1990       | 2000          | _          |          |         |          |        |
| Living Area:      | 2200       | 2800          |            |          |         |          |        |

Tools

View

Manage

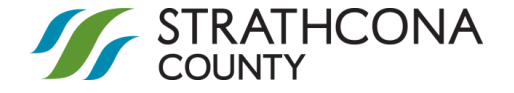

# **Step 6 – Google Street View**

• We view the parcel on Google Maps using the Street View

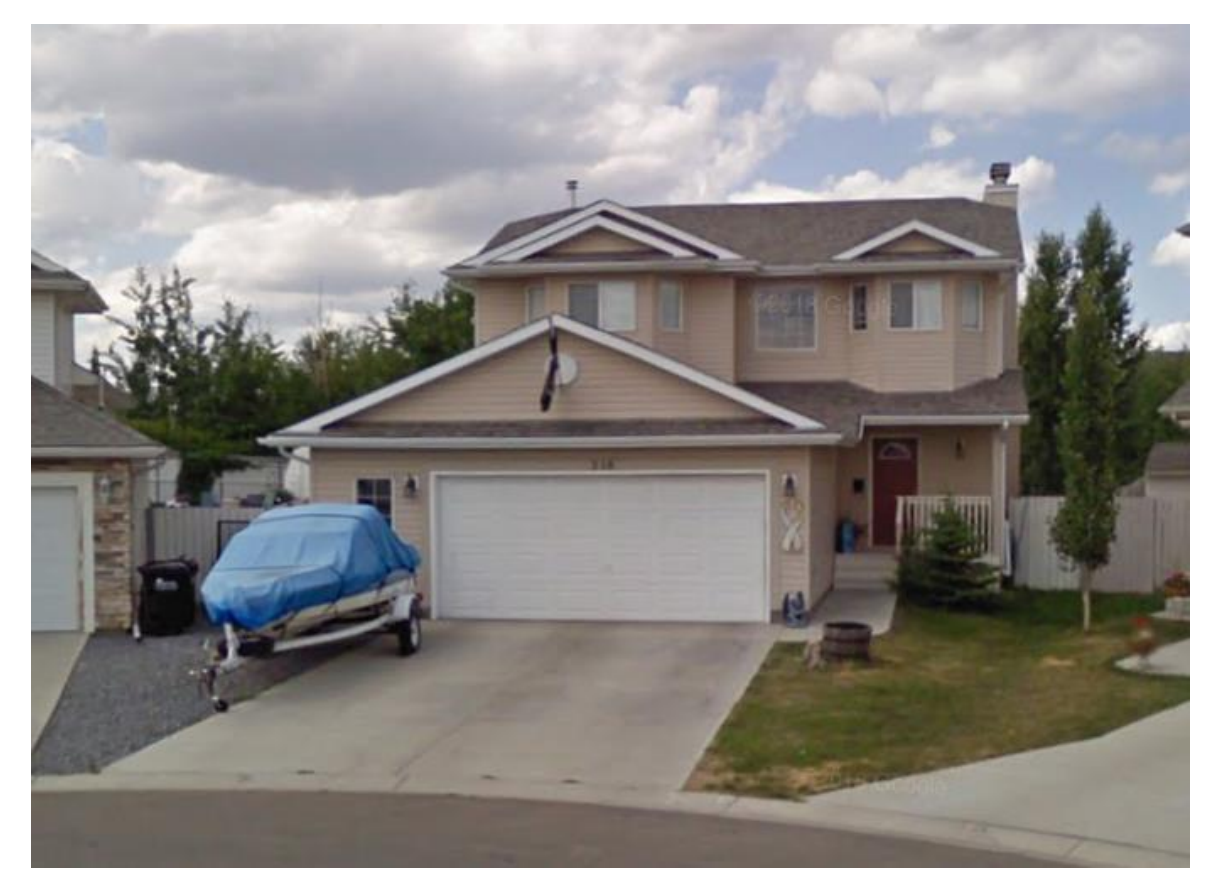

- Landscaping.
- Renovations
- New front-view for 'picture' of house.
- Not always possible for Rural.

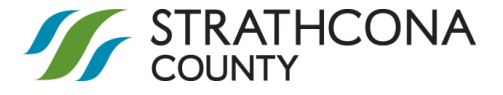

## **Step 7 – Plans & Permits**

- Review our Planning & Development software (POSSE or otherwise) for Permits, Plans and Drawings.
  - Good to check in 2 scenarios:
    - 1. An owner who is not aware of renovation dates:

| O | 2017-0669-B | To Install a Wood Burning Fireplace and interior renovations               | Jul 13, 2017 |
|---|-------------|----------------------------------------------------------------------------|--------------|
| O | 2017-0857-G | Gas line to fireplace and range                                            | Jul 25, 2017 |
| 0 | 2017-1312-Е | Rewire kitchen, add potlights, upgrade main service, meter socket and mast | Jul 21, 2017 |

- Effective Age (Electrical Renovation to Kitchen)
- RQA (Pot lights)
- Variations (+Metal B/I Fireplace)
  - » Possibly a secondary gas fireplace as well, further review of permit details required.

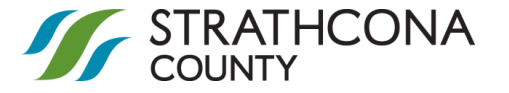

# **Step 7 - continued**

### 2. Recently Built Homes, with permits containing plans and drawings.

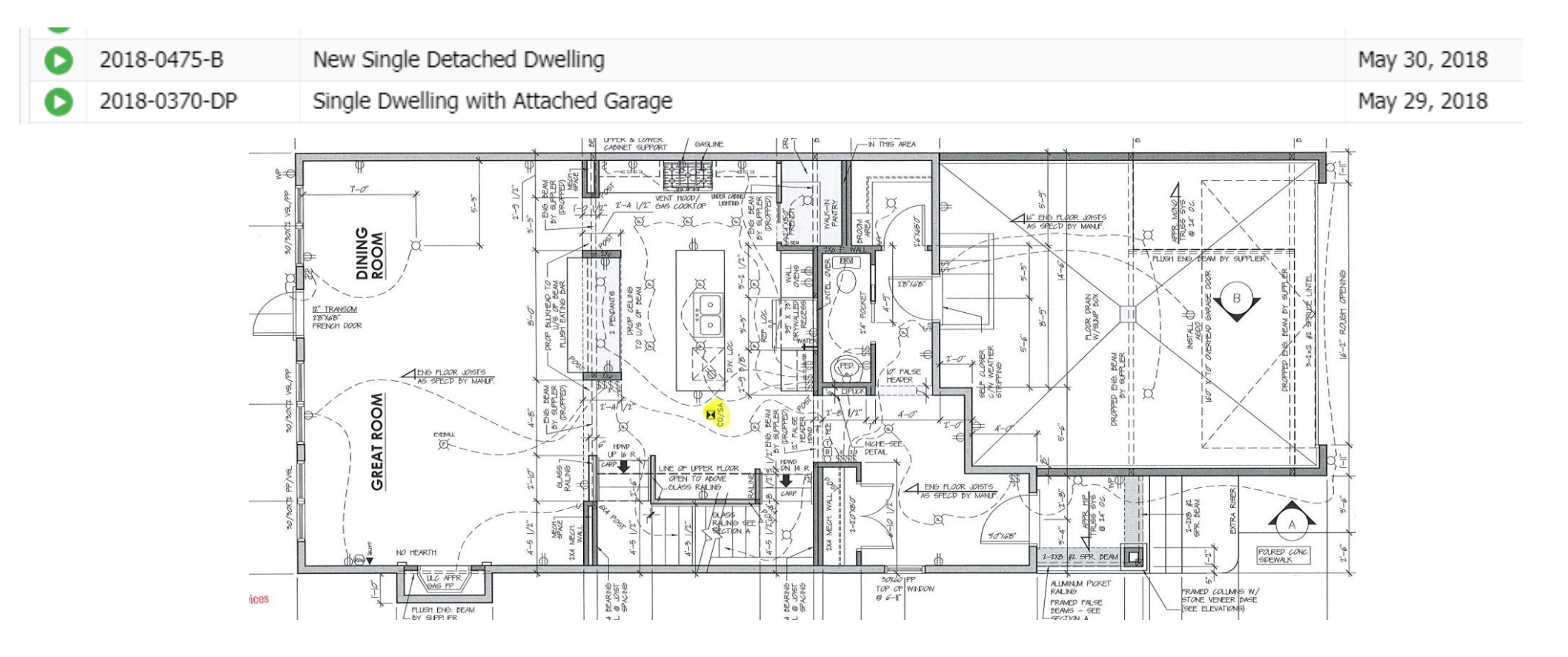

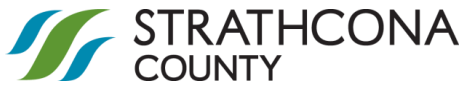

# **Step 8 – Site Improvements**

- We review site improvements for positive or negative features that may have an impact on the landscaping market land influence.
  - Strathcona County keeps track of site improvements in the features tab.

| Dunung  | #. 21005       |              |            |          |      | • •          |             |        |              |     |
|---------|----------------|--------------|------------|----------|------|--------------|-------------|--------|--------------|-----|
| Header  | Structures     | Variations   | Features   | Narrativ | /es  | Inspection   | s GIS       | ۲      | Exceptions   | ۲   |
| Show F  | eatures        |              |            |          |      |              |             |        |              |     |
| All     | ○ Activ        | e 🔿 Inac     | tive       |          |      |              |             |        |              |     |
|         | way - Dirt     |              |            | [        | Li   | andscaping   | - Low Ma    | inten  | ance         |     |
| Drive   | way - Grave    |              |            | [        | Li   | andscaping   | - Overgro   | wn T   | rees         |     |
| 🖂 Drive | way - Concr    | ete          |            | [        | Li   | andscaping   | - Basketb   | all Co | ourt         |     |
| Drive   | way - Unisto   | ine          |            | [        | _ Li | andscaping   | - Above G   | roun   | d Pool       |     |
| Drive   | way - Aggre    | gate         |            | 1        | ∠ Li | andscaping   | - Walkwa    | y / S  | idewalk      |     |
| Drive   | way - Poor (   | Cracks)      |            | [        | _ Li | andscaping   | - Incompl   | ete G  | Grading      |     |
| Drive   | way - Functi   | onal Obs     |            | [        | Li   | andscaping   | - Large Q   | uanit  | y Weeds      |     |
| Drive   | way - New /    | Replaced     |            | [        | Li   | andscaping   | - Pond / \  | Vate   | r Feature    |     |
| Drive   | way - Stamp    | ped Concrete | e          | [        | Li   | andscaping   | - Rock / S  | Stone  | Feature      |     |
| 🗆 Outbu | uilding - Gaz  | ebo          |            | [        | Li   | andscaping   | - Flower I  | Beds   | / Gardens    |     |
| 🗆 Outbu | uilding - Perg | gola         |            | [        | Li   | andscaping   | - Undergr   | ound   | l Sprinklers |     |
| 🖂 Outbu | uilding - Sma  | all Shed     |            | [        | Li   | andscaping   | - RV Park   | ing P  | ad / Conc. F | Pad |
| 🗆 Outbu | uilding - Play | Center       |            | ł        | ⊿ F  | ence - Woo   | d           |        |              |     |
| 🗆 Outbu | uilding - Dere | elict Bldg   |            | [        | F    | ence - Rail  |             |        |              |     |
| 🗆 Outbu | uilding - Can  | opy / Shelte | r          | [        | F    | ence - Viny  |             |        |              |     |
| 🗆 Outbu | uilding - Sma  | all Greenhou | se         | [        | F    | ence - Chai  | n Link      |        |              |     |
| 🗆 Outbu | uilding - Cori | rals / Paddo | cks        | [        | F    | ence - Barb  | ed Wire     |        |              |     |
| 🗆 Outbu | uilding - Sma  | all Horse Sh | elter      | [        | F    | ence - Wro   | ught Iron   |        |              |     |
| 🗆 Outbu | uilding - Outo | door Riding  | Arena      | [        | F    | ence - No F  | ence / Mi   | ssing  |              |     |
| 🗆 Outbu | uilding - Larg | ge Structure | (minimal v | /alue) 🛛 | F    | ence - Ston  | e / Brick / | Mas    | onry         |     |
| Lands   | scaping - Fire | epit         |            | [        | Т    | rees - Shelf | ter Belt    |        |              |     |
| Lands   | scaping - Cu   | rbing        |            | [        | Т    | rees - Matu  | re / Tran   | splan  | ted          |     |
| Lands   | scping - Gras  | ss Only      |            | 1        | ⊿ G  | ates - Woo   | d           |        |              |     |
| Lands   | scaping - Nil  | Trees        |            | [        | G    | ates - Rail  |             |        |              |     |
| Lands   | scaping - Clu  | uttered      |            | [        | G    | ates - Maso  | onry        |        |              |     |
| Lands   | scaping - Gol  | lf Green     |            | 1        | ∠ G  | ates - Chair | nlink       |        |              |     |
| Lands   | scaping - Ast  | tro Turf     |            | [        | G    | ates - Wrou  | ight Iron   |        |              |     |
| Lands   | scaping - Ga   | rden Plot    |            |          |      |              |             |        |              |     |
| Lands   | scaping - Ho   | ckey Rink    |            |          |      |              |             |        |              |     |
| Lands   | scaping - Te   | nnis Court   |            |          |      |              |             |        |              |     |
| Lands   | scaping - Sm   | nall Bridge  |            |          |      |              |             |        |              |     |
| Lands   | scaping - Gro  | otto / Cave  |            |          |      |              |             |        |              |     |
| Lands   | scaping - Ref  | tention Wall | s          |          |      |              |             |        |              |     |

MOS: 004-04-00

### **Residential Features:**

- A checklist of common site improvements
  - Driveway type
  - Small Outbuildings
  - Landscaping
  - Fence / Gates
  - Negative Factors (Derelict Buildings, Cluttered, Missing Fence)

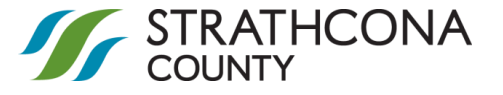

# Step 9 – Market Land (Micro)

- Some market land influences are best reviewed while inspecting individual properties (micro). Other market land influences are best reviewed from a `neighborhood-perspective' (macro).
- Micro-Level review:
  - Landscaping, Topography, Unsightly Neighbor, Driveway Obstructions.
  - These influences rely on fine details that are much easier seen while individually reviewing the property itself from Eagleview or Google Street View.
- Later, we conduct Macro-Level review of neighborhoods to ensure consistency, using GIS (To be reviewed in Step 13).

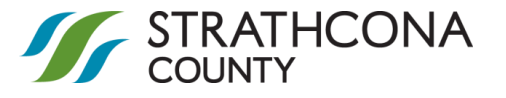

# **Step 10 – Tax Coding**

- We confirm the use of the land as one or more of the following:
  - Residential
  - Commercial
  - Farm
- If farmed, we also ask:
  - The type of farming, sold \$ amount, and the date sold.
  - Whether the property is farmed by the owner, or leased to an external farmer.
- We ask the owner to indicate a breakdown of each outbuilding's usage into Residential, Farming, or Commercial (or split of 2 or more).
  - Owners will often provide additional information regarding how they use their outbuildings.
- A Rural RFI is considered a Land Use Declaration Form.

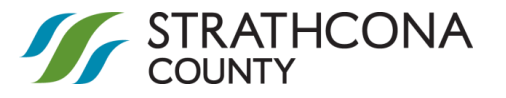

# **Step 11 – Previous Inspection** • Even without an RFI, we can still do a full review.

- We always review existing data to ensure consistency with current best practices.
- It is important to review even without new data:
  - Model, Quality and Structure (Quality parameters might have changed The size of a quality 4 may have been increased/decreased since last reviewed)
  - RQA (Assessors make decisions with the best information they have at the time. Perhaps new information has come out revealing something we thought would have major value implications, does not impact value – and vice versa)
  - Effective Age (Decisions can change over how to code renovations, and what weight to put on certain renovations within each category)
  - Variations (Perhaps something wasn't entered as a variation back in the day, but now is)

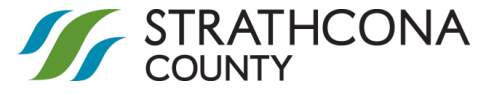

# **Step 12 – Following Up**

### • The RFI is confusing, or results in major assessment increases:

- The RFI asks for a property owner's phone number and email as contact options.
- A follow up with the owner occurs when we notice a major discrepancy or change, resulting in a significant assessment & tax change (Such as the removal of farm).
- Owners have expressed gratitude over being notified of changes, and being given a chance to clarify their statements. Assessors also avoid increased complaint volume in the upcoming year, as owners are not surprised by the change.

### • No RFI returned.

- If the RFI is not completed, our cover letter states an on-site inspection of the property <u>may</u> be required.
- On-site inspections are ONLY done when all other avenues (Eagleview, MLS, Plans, Previous Inspection Data, etc.) are proven insufficient to ensure equitable treatment.
- Following our second round of RFI's, we are experiencing less need for on-site inspections, even if people have not responded to the RFI's.
  - On April 6<sup>th</sup>, out of 3,500 urban inspections, only 15 (0.004%) require on-site inspections.

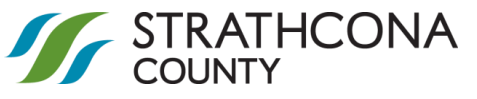

### Step 13 – GIS (Market Land - Macro)

- Review GIS for inconsistencies in market land influences
- Artery, Lake Influence, Commercial Proximity, etc.
- The image to the right shows Artery-Split influences along with traffic count volume from various years.

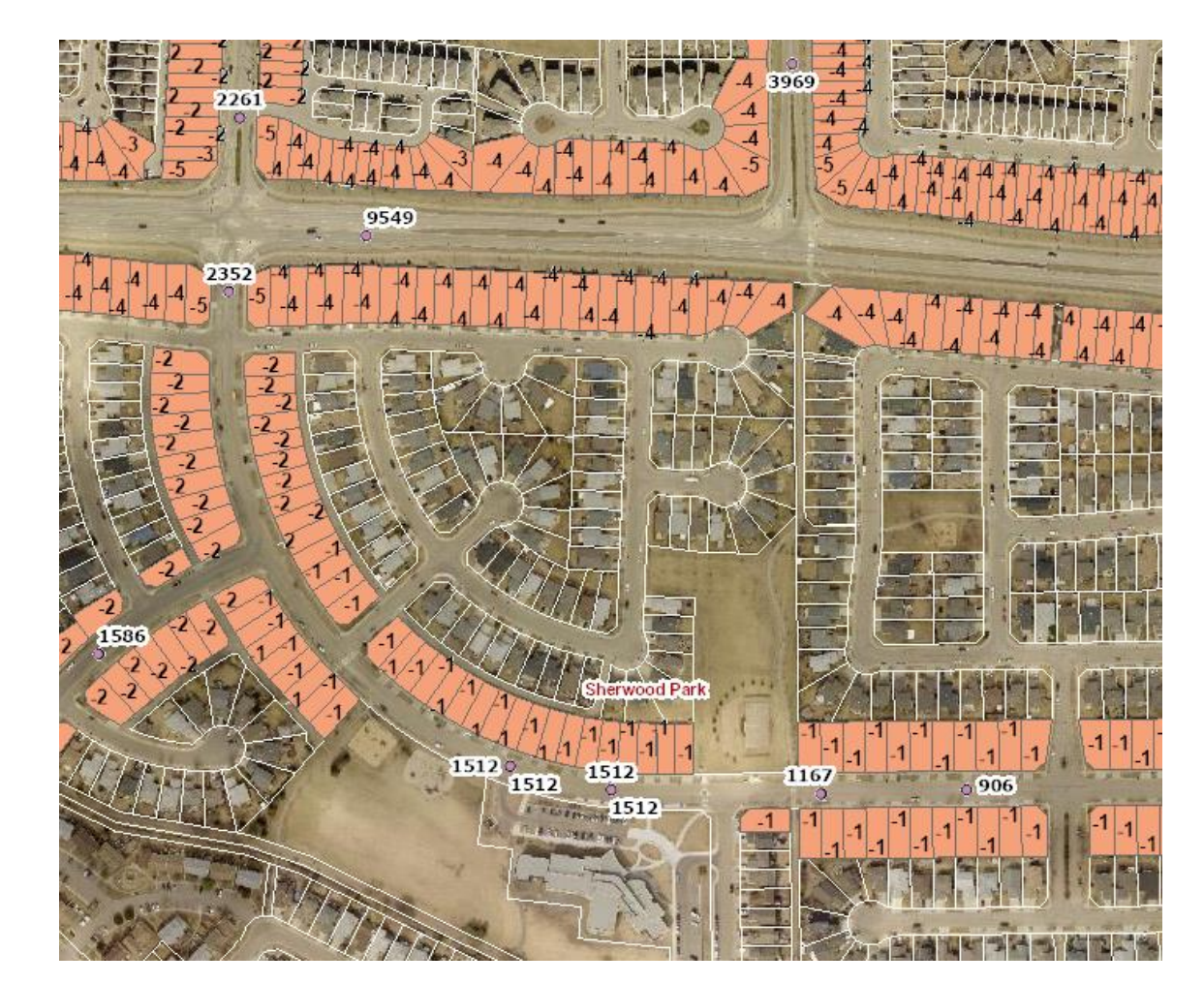

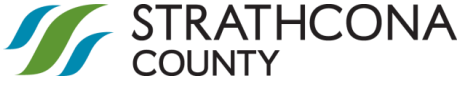

# **GIS Roadmap (Existing)**

- Current features in Strathcona County's GIS:
  - Creating a map of properties to visit for inspections
  - Visual review of workgroup(s) progress.
  - Market Land Influences
    - Creative ways to combine layers.
      - Utility Box Market Land Influence & Layer indicating Utility Box locations.
      - Fire Hydrant Market Land Influence & Layer indicating Fire Hydrant locations.
      - Artery & Traffic Count
      - Mutually exclusive market land influences (Positive & Negative landscaping)
      - Mutually inclusive market land influences (Poor Landscaping & Unsightly Neighbor)
  - Improvement Layer (shows MQS of improvements)
  - Residential Sales Layer (good for reviewing ASR's in an area or along an influence that we are reviewing)

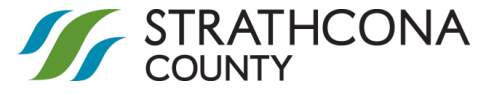

# **GIS Roadmap (Future)**

- Future GIS Projects:
  - Creating an automatic buffer zone that calculates distance to improvements along an Arterial Road/railroad/other positive/negative externalities.
  - Applying a Farmland Layer indicating soil type, pasture vs arable, etc.

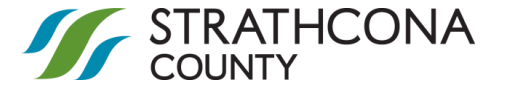

### Outcomes

- Empowers & Engages Property Owners, increasing response rates.
  - Strathcona County consistently receives a 75%-80% response rate.
    - Send out RFI (online, phone in, mail in with pre-stamp envelopes, 60 days to respond) then send reminder letters (with exact same options).
    - Response rate depends on many factors, some of which are beyond our control. But we have maximized response using our processes.
  - Property owners have a better understanding of the components that affect assessed value.
  - Property owners can complete the survey at their own leisure and pace.
  - Fair and equal treatment of all urban, rural and condo property owners. They
    are asked the same questions in the same way as others in their segment.
- Privacy and Safety Concerns
  - Gated properties, "No Trespassing" signs, Covid-19 concerns, and a general desire by owners for privacy.
  - Owners feel safer without unknown people observing their properties.

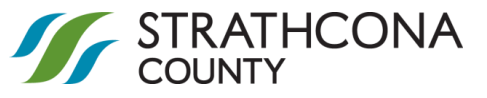

# **Outcomes, continued**

- Minimizes staff safety related issues
  - Road conditions, dogs, harassment.
- Lower cost to the municipality
  - We have found printing and mailing is less expensive than gas mileage
- Data accuracy has improved significantly.
  - We are collecting greater quantity and quality of information related to effective age, RQA, and other interior details than ever before.
- We now have a paper trail of entered data, rather than relying on nontraceable conversations between the property owner and assessor of the time.

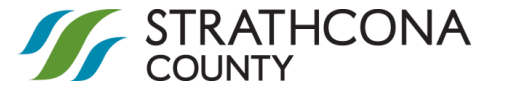

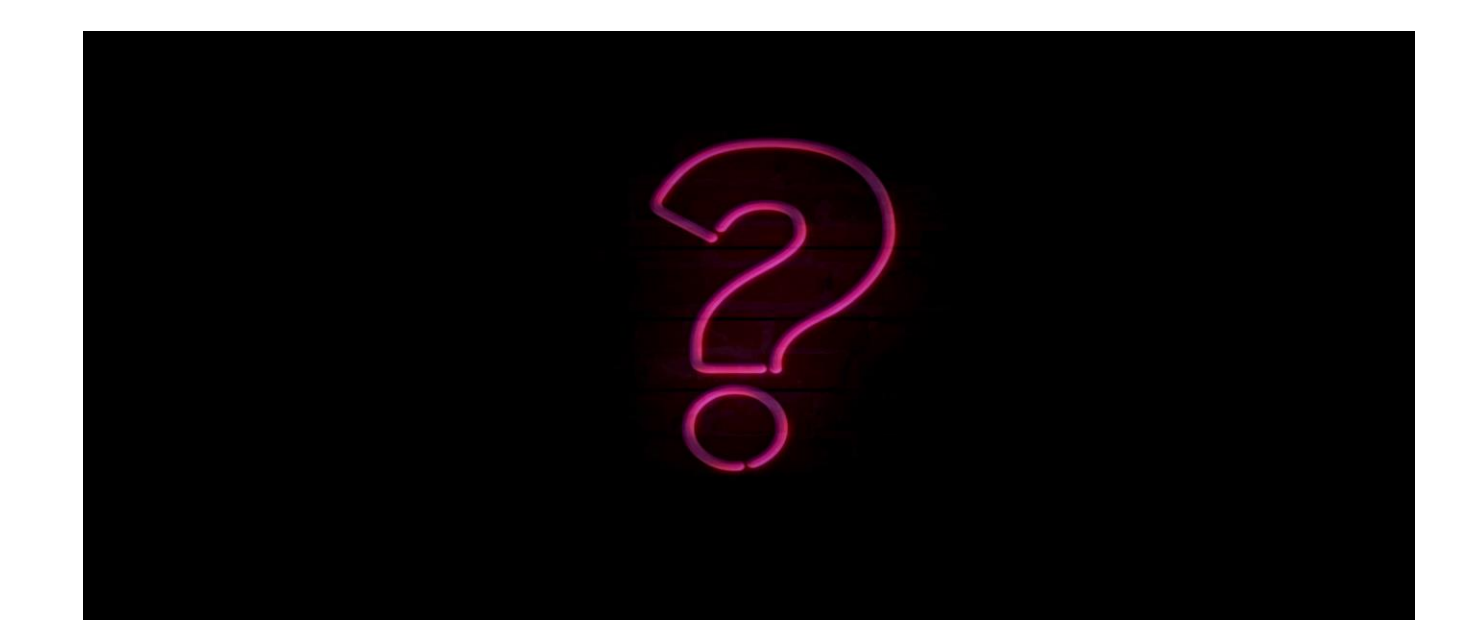

Materials presented at Association professional development events and activities and posted online are for training purposes.

The respected opinions expressed are the considered and subjective views of the trainers/presenters. Permission should be obtained for use other than training purposes and references cited.

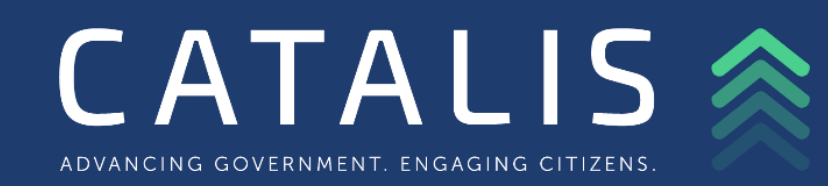

# **Building the RFI**

| 16       | Description |      |                      | Show [          | Descr.    | Depart Title                                         |                         |               | Da    | tes   |          |          | e          | RFI        |
|----------|-------------|------|----------------------|-----------------|-----------|------------------------------------------------------|-------------------------|---------------|-------|-------|----------|----------|------------|------------|
| 16       | Descriptio  | n    |                      | On Re           | eport     |                                                      | C                       | reated        |       |       | Freeze   | ed       | Expired    | Туре       |
| 1.▶      | Test 12     |      |                      | <b>v</b>        | 7         | Residential Request for Information                  |                         | 20-201        |       |       | 02-21-2  |          |            | Residentia |
| -  _     | Beck Estat  | es   |                      | <b>V</b>        | ī         | Residential Request for Information                  | 09-                     | 10-201        | 8     | (     | 09-21-20 | 018      | •          | Residentia |
| 71       | Josephbur   | g    |                      | <b>v</b>        | •         | Residential Request for Information                  | 09-                     | 10-201        | 8     | (     | 09-20-20 | 018      |            | Residentia |
| <u> </u> | Lakeland    |      |                      | <b>V</b>        | ī         | Residential Request for Information                  | 09-                     | 10-201        | 8     | (     | 09-18-20 | 018      | •          | Residentia |
| r        | Nottingha   | n    |                      | ✓               | ī         | Residential Request for Information                  | 09-                     | 07-201        | 8     | (     | 09-18-20 | 018      | •          | Residentia |
| on       |             |      |                      |                 |           |                                                      |                         |               |       |       |          |          |            |            |
| 6        |             | Sort |                      |                 |           | Description                                          |                         |               | Show  |       |          | Lines Be | efore      |            |
| 2        | Active      | Кеу  | Group                |                 |           | Description                                          | Col.1                   | Col.2         | Col.3 | Col.4 | Col.5    | Quest    | tion       | etalis     |
| Þ        | ~           | 10   | GENERAL              | Owner Name:     |           |                                                      |                         |               |       |       |          | 3        |            |            |
|          | <b>v</b>    | 30   | GENERAL              | Property Addre  | ess:      |                                                      | $\overline{\checkmark}$ |               |       |       | Γ        | 3        |            |            |
|          | ~           | 50   | GENERAL              | Daytime Phone   | Numbe     | er:                                                  | 1                       |               |       |       |          | 3        |            |            |
|          |             | 60   | GENERAL              | Email Address:  |           |                                                      | <u></u>                 |               |       |       |          | 3        |            |            |
|          |             | 70   | EXTERIOR             | #. Describe the | e roofin  | g material:                                          | 1                       |               |       |       |          | 5        | Ξ          | 5          |
|          |             | 80   | EXTERIOR             | #. Which of the | e follow  | ing does the property have?                          |                         |               |       |       |          | 5        | ± ا        | 3          |
|          |             | 90   | EXTERIOR             | #. Describe oth | her build | dings on property:                                   | V                       | $\checkmark$  | ◄     |       |          | 5        | E (        | 5          |
|          | •           | 120  | INTERIOR             | #. Which best   | describ   | es the kitchen countertops:                          | $\overline{\checkmark}$ |               |       |       |          | 10       | E :        | 5          |
|          |             | 110  | INTERIOR             | #. Which best   | describ   | es the kitchen cabinets:                             | V                       | $\checkmark$  | ~     |       |          | 2        | <b>⊞</b> 4 | ł i        |
|          |             | 140  | INTERIOR             | #. Do you have  | e in-floo | or heating?                                          | 1                       | ◄             |       |       |          | 5        |            |            |
|          |             | 140  | INTERIOR             | #. Areas with i | in-floor  | heating (check all that apply):                      | V                       |               |       |       |          | 5        | (E         | 5          |
|          |             | 100  | INTERIOR             | #. Does your h  | iome co   | ontain any of the following?                         | V                       |               |       |       |          | 2        | Œ :        | 26         |
|          |             | 150  | INTERIOR             | #. Describe the | e floorin | ng materials (excluding the basement):               | V                       |               |       |       |          | 5        | ± (        | 3          |
|          |             | 160  | INTERIOR             | #. Indicate nun | mber of   | plumbing fixtures:                                   | V                       | ◄             | ~     |       |          | 5        | Ð 9        |            |
|          |             | 170  | INTERIOR             | #. Describe the | e basen   | nent development (total percent of area must = 100   | V                       |               |       |       |          | 5        | Ð          | .0         |
|          | <b>v</b>    | 130  | INTERIOR             | #. Indicate nun | mber of   | and type of fireplace:                               | V                       | ◄             | ~     | ~     |          | 5        | Ð          | 3          |
|          | ~           | 180  | RENOVATIONS / UPGRAE | #. For each cat | tegory,   | if renovated, indicate the year renovated. Add comr  | V                       | $\checkmark$  |       |       |          | 6        | Œ.         | 25         |
|          | <b>v</b>    | 190  | RENOVATIONS / UPGRAE | #. Please desc  | ribe ea   | ch addition. Add comments for further clarification. | <u>v</u>                | $\overline{}$ | ◄     | ~     | V        | 5        | Ð.         | 3          |
|          | <b>V</b>    | 200  | RENOVATIONS / UPGRAD | #. Are there st | tructura  | l issues with the property? Please describe. (e.g. h | V                       |               |       |       |          | 6        |            |            |

### Question Layout

Owner Name:

- Ability to add / create new RFI's
- Can use previous RFI's as starting point
- Add / remove questions by checking active box
- Questions with options can be customized
- You can sort questions by sort key and adjust spacing
- As you make changes click on report to view
- Change the description to desired name of survey

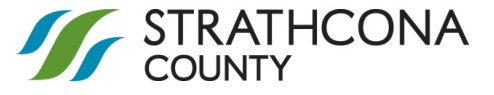

# **Building the RFI**

| 🖹 Desc  | riptic | on                                       | Yi Process                                                                                                    |               |              |      |           |      |            |      |        |      |               |      |           |          |                     |                         |                |
|---------|--------|------------------------------------------|----------------------------------------------------------------------------------------------------|---------------|--------------|------|-----------|------|------------|------|--------|------|---------------|------|-----------|----------|---------------------|-------------------------|----------------|
|         | Gr     | roups                                    | s: INTERIOR                                                                                                    |               |              |      |           |      |            |      |        |      |               |      |           |          |                     |                         |                |
|         |        | m                                        | Sort                                                                                                    | Details       | Column       | 1    | Column    | 2    | Column     | 3    | Column | 4    | Column        | 5    | Show      | N        | Full                | Answer                  | Question \land |
|         | Ľ      | 10                                       | Key                                                                                                    | Title         | Title        | Туре | Title     | Туре | Title      | Туре | Title  | Туре | Title         | Туре | On Report | Border   | Page                | Required                | Yes No         |
|         |        | 10                                       | 10 #. Which best describes the kitchen countertops:                                                                                                    |               |              |      |           |      |            |      |        |      |               |      | <b>V</b>  |          |                     | V                       |                |
| + -     |        | 21                                       | 20 #. Which best describes the kitchen cabinets:                                                                                                    |               |              | CB   | Solid     | RG   | Veneer     | RG   |        |      |               |      |           |          |                     | $\overline{\mathbf{v}}$ |                |
|         |        | 50                                       | 30 #. Do you have a fireplace or stove?                                                                                                    |               | Yes          | RG   | No        | RG   |            |      |        |      |               |      |           |          |                     | V                       | 11             |
| <u></u> |        | 11                                       | 31 #. Indicate the type and location of fireplaces / stoves:                                                                                                    |               | Main         | CB   | Upper     | CB   | Bsmt/Lower | CB   |        |      |               |      | •         |          |                     | V                       |                |
| Questio |        | 51                                       | 40 #. Do you have in-floor heating?                                                                                                    |               | Yes          | RG   | No        | RG   |            |      |        |      |               |      |           |          |                     | $\checkmark$            | 22             |
| Details |        | 22                                       | 41 #. Areas with in-floor heating (check all that apply):                                                                                                    |               |              | CB   |           |      |            |      |        |      |               |      |           |          |                     |                         |                |
|         |        | 12                                       | 50 #. Does your home contain any of the following?                                                                                                    |               |              | CB   |           |      |            |      |        |      |               |      |           |          |                     |                         |                |
|         |        | 13                                       | 60 #. Describe the flooring materials (excluding the basement):                                                                                                    | Flooring Type | Approx. % or | NO   |           |      |            |      |        |      |               |      |           | ₹        |                     | $\checkmark$            |                |
|         |        | 14                                       | 70 #. Indicate number of plumbing fixtures:                                                                                                    | Description   | Main         | NO   | Upper     | NO   | Bsmt/      | NO   |        |      |               |      | V         | <b>v</b> |                     |                         |                |
|         |        | 15                                       | 80 #. Describe the basement development (total percent of area must = 100 F                                                                                                    | Room          | # of Rooms   | NO   | % of Area | ТΧ   | Flooring   | ТΧ   | Walls  | TX   | Additional Co | ТХ   | <b>V</b>  | ◄        | ◄                   |                         |                |
|         |        | 16                                       | 90 #. Indicate if the basement / lower level contains any of the following com                                                                                                    |               |              | CB   |           |      |            |      |        |      |               |      |           |          | <ul><li>✓</li></ul> |                         |                |
|         |        | 71                                       | 110 #. Do you have a fireplace or stove?                                                                                                    |               | Yes          | RG   | No        | RG   |            |      |        |      |               |      |           |          |                     | $\overline{}$           | 61             |
|         |        | 61                                       | 111 #. Indicate the number and type of fireplace(s) on each level:                                                                                                    |               | Main         | NO   | Upper     | NO   | Bsmt/Lower | NO   |        |      |               |      | V         | V        |                     |                         |                |
|         | <      | Sor<br>Key<br>10<br>20<br>30<br>40<br>50 | t       Description         Laminate / arborite or similar (usually has visible seams)       ***         Granite, marble or similar (usually has no visible seams)       ***         Laminate / arborite or similar       ***         Granite, marble, quartz, or similar       ***         Other       *** |               |              |      |           |      |            |      |        |      |               |      |           |          |                     |                         | ><br>^         |
|         | C      | Ques                                     | #. Which best describes the kitchen countertops:         Laminate / arborite or similar (usually has visible seams)         Granite, marble or similar (usually has no visible seams)         Laminate / arborite or similar         Granite, marble, quartz, or similar         Other                      |               |              |      |           |      |            |      |        |      |               |      |           |          |                     |                         |                |

- If you chose to start an RFI from scratch, this screen displays the available questions by category
- A view of the question is displayed at the bottom of the screen

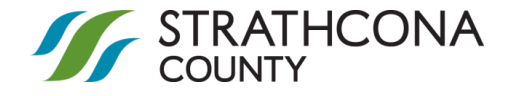

# **Building the RFI**

| Main 🛛 General Settings 🗋 Default Asmt Codes 🖬 Property Module   🍀 Earmland Module   🎇 Market Land Module   💲 Sales Module   🌡 Reports 🖉 Included Municipalities 🔮 Attachments 🥥 Asmt Notices 🗮 RFI 🚳 Web Access                                                                                                    |
|----------------------------------------------------------------------------------------------------|
| RFI Settings                                                                                                    |
| Web Link: vps.camalot.ca/rfi                                                                                                    |
| Set RFI Color Example: Do you have a carport or garage? Reset to default                                                                                                    |
|                                                                                                    |
| Disclaimer                                                                                                    |
| Modify Personal information is collected under the authority of section 33 (a) and (c) of the Freedom of Information and Protection of Privacy Act and will be used for the purpose of determining a fair and equitable assessed value of your property. If you have questions regarding the collection, use or disclosure of this information, contact the Assessment and Tax Department at 780-464-8196 or assess@strathcona.ca. |
|                                                                                                    |

• Can add your FOIP Statement, municipal logo and adjust the color of the text.

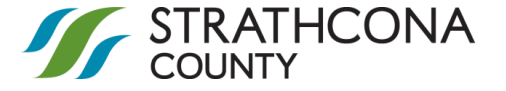

# **Creating List of Properties**

- Determine the area or group of properties you want to mail an RFI to.
  - This query will also be used in the mail merge to create the cover letters for the surveys, included in the query is mailing address, property address and owner name.
- Things to consider when creating list:
  - Date of last RFI sent?
  - Do properties with a recent inspection require an RFI?
    - If we recently completed an interior inspection an RFI will not be sent.
  - Do you want progressive properties to receive an RFI?
  - Should new homes receive an RFI?
  - Remove all municipally owned properties
  - Properties with multiple residences

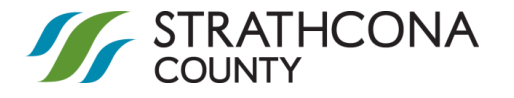

# **Adding Properties to the RFI**

### Adding Properties to the RFI

| Description                                                                                                    | Da         | tes        | Records |
|----------------------------------------------------------------------------------------------------|------------|------------|---------|
|                                                                                                    | Created    | Freeze     | Count   |
| Test 12                                                                                                    | 02-22-2019 |            | 0       |
| Test 12                                                                                                    | 02-20-2019 | 02-21-2019 | 4       |
| Beck Estates                                                                                                    | 09-10-2018 | 09-21-2018 | 27      |
| Josephburg                                                                                                    | 09-10-2018 | 09-20-2018 | 53      |
| Lakeland                                                                                                    | 09-10-2018 | 09-18-2018 | 1,310   |
| Nottingham                                                                                                    | 09-07-2018 | 09-18-2018 | 1,155   |
| Sherwood Heights                                                                                                    | 09-07-2018 | 09-18-2018 | 909     |
| TWP 52-22                                                                                                    | 09-07-2018 | 09-18-2018 | 1,950   |
| Mills Haven                                                                                                    | 03-08-2018 | 03-16-2018 | 1,153   |
| TWP 54-22 & 54-23                                                                                                    | 01-12-2018 | 01-19-2018 | 135     |
| Default RURAL Survey                                                                                                    | 12-13-2017 |            | 0       |
| Existing Properties Generate New Properties Type of RFI:      Properties C Sales     Geographical Range     Select Properties: Search Eilter OR I All Municipality | Fs         |            |         |
|                                                                                                    |            |            |         |

- Add properties by clicking the recently created RFI and click on "generate new properties".
- Here you can search a number of different ways, or select a file to load a specific group of properties
- Once the properties are loaded a survey key will be tagged to each property
- Double click on one of the properties to test the RFI, once in property manger click the survey button

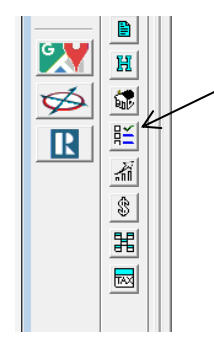

Survey button in property manager

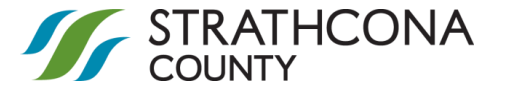

# **Building the Cover Letter**

- Open original file used to add properties to the RFI
- Add Survey key as a column in the spreadsheet
  - Taken from:

| Roll Existi | ng Propertie | s<br>👼 Generate Ne | w Proper | ties      | Is from web to PDFs 🛛 🗊 | Report                |     |
|-------------|--------------|--------------------|----------|-----------|-------------------------|-----------------------|-----|
| < F         | Bomovo       | Poll T             | Survey   | Filled In | Report                  | Pr                    | ope |
|             | Kelliove     | Kuii 🕴             | Кеу      | Online    | Response Method         | Address               |     |
|             |              | 7000709001         | 9974     |           |                         | 1 BROADMOOR BOULEVARD | :   |
| -           |              | 7006033000         | 7153     |           |                         | 928 COTTONWOOD AVENUE |     |
|             |              | 7109079009         | 1747     |           |                         | 42 HAYTHORNE CRESCENT | -   |
|             |              | 9007028003         | 7784     |           |                         | 66 AMESBURY WYND      |     |
|             |              |                    |          |           |                         |                       |     |
|             |              |                    |          |           |                         |                       |     |

• Once added a mail merge can be completed in Microsoft Word

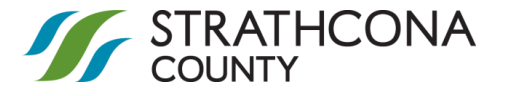

# **Loading Complete RFI's**

- Loading mailed in RFI's
  - Scan the RFI and save by roll number
  - Go to RFI Mass Insert, select the RFI and file location
  - If there are any errors CAMAlot will highlight in red

| 🖹 D | Desci    | ription<br>🔅 Process    |                                                                    |                        |   |
|-----|----------|-------------------------|--------------------------------------------------------------------|------------------------|---|
|     |          | RFI Descript            | ion: Test 12                                                       | <b>–</b>               |   |
|     |          | 🗁 Load RFI PDFs fro     | m: C:\Users\tipton\Desktop\Presentation\Scanned Survey             |                        |   |
|     |          | ✓ Validate <u>D</u> ata |                                                                    |                        |   |
| •   | ►        | Roll 🔻                  | File Name                                                          | Validation Description | ] |
| H   | ы        | ▶ 7006033000            | C:\Users\tipton\Desktop\Presentation\Scanned Survey\7006033000.pdf |                        |   |
|     |          |                         |                                                                    |                        |   |
|     | ∃        |                         |                                                                    |                        |   |
|     | <u> </u> |                         |                                                                    |                        |   |
|     |          |                         |                                                                    |                        |   |

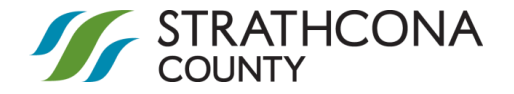

# **Loading Complete RFI's**

### Assessment Request for Information

The Assessment and Tax Department is conducting a review of properties in order to update and confirm property assessment data. This information is necessary to maintain an accurate assessment value on your property.

- Completing online RFI's
  - Go to rfi.camalot.ca
    - Enter roll number and survey key

Your roll number:

7109079009 ×

The survey key you received: 5091

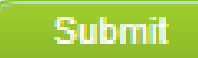

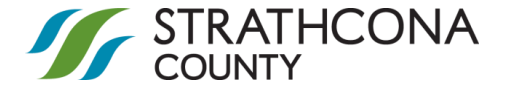

# Loading Complete RFI's

 RFI's filled out online are attached to the property by using the Import RFI's from web function.

| 🔤 Existing Properties 🖗 Gen                                                                                                    | erate New Properties              | 🚅 Import RFIs from web to PDFs 😰 Report |
|----------------------------------------------------------------------------------------------------|-----------------------------------|-----------------------------------------|
| Image: Note of the second second | Report<br>Filled In<br>02-22-2019 |                                         |

• RFI's will now display as Loaded a scanned PDF or Filled in on WEB.

| Exi | sting   | g Propertie     | es 👼 Generate    | e Ne | w Propertie | es 🛛 🚅 Impor | t RFIs from web t | o PDFs 🛛 🕵 | Report             | 1                 |                          |         |
|-----|---------|-----------------|------------------|------|-------------|--------------|-------------------|------------|--------------------|-------------------|--------------------------|---------|
| •   | $ \Box$ | Bomovo          | Dall             | -    | Survey      | Filled In    | Rep               | ort        | 1                  | Pro               | perty                    |         |
|     | ίL      | Remove          | Roll             | •    | Key         | Online       | Response          | Method     |                    | ess               | Owner                    |         |
| M   |         |                 | 7000709001       |      | 9974        |              |                   |            | MOOR BO            | ULEVARD           | STRATHCONA COUNTY        |         |
| -   |         |                 | 7006033000       |      | 7153        |              | Loaded a sca      | nned PDF   | 92 COTTONWOO       | D AVENUE          | MCKINNON JEFFREY M &     | LAURA M |
| 1   |         |                 | 7109079009       |      | 1747        | 02-22-2019   | Filled in on V    | /EB        | 42 HAYTHORNE CF    | RESCENT           | TIPTON BRENNEN C & TA    | MMY M   |
|     |         |                 | 9007028003       |      | 7784        |              |                   |            | 66 AMESBURY WY     | ND                | HODGSON CHRISTOPHER      | & CARR  |
|     | <       | :<br>Statistics |                  |      |             |              |                   |            |                    |                   |                          |         |
|     |         | Total Rec       | ords: 4 Filled 1 | ín O | n WEB: 1 (3 | 25.0%) Mail  | led In: 1 (25.0%) | Done Wit   | nout RFI: 0 (0.0%) | PDF Exists: 2 (50 | .0%) Not Processed: 2 (! | 50.0%)  |
| -   |         |                 |                  |      |             |              |                   |            |                    |                   |                          | -E      |

• RFI return stats are displayed at the bottom of the screen.

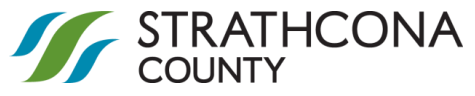

# **Creating Work Groups**

• Create your work group quick keys and descriptions

 Add assessors to that work group that will be assigned properties

| Select an operation:            |   | Descri | ption 🏌 Pro | cess 😰 Report              |                |                  |
|---------------------------------|---|--------|-------------|----------------------------|----------------|------------------|
| > Direct Sales                  |   |        | 1           |                            |                | 1                |
| > Farmland                      | • | ►      | Quick K 🔻   | Description                | For All Munies | For Municipality |
| > Images                        | H | M      | 1           | Summerwood - Rot           | $\checkmark$   |                  |
| > Income                        |   |        | 2           | Regency - Rot              |                |                  |
| > Industrial                    | + | -      | 3           | The Ridge - Rot            |                |                  |
| > Inspections                   |   | Y      | 4           | Broadmoor - Rot            |                |                  |
| > Market Land                   |   | ~      | 5           | Chelsea Heights - Rot      |                |                  |
| > Marshall & Swift              |   |        | 6           | 51-22 - Rot                |                |                  |
| > Request For Information (REI) |   |        | 7           | 52-23 - Rot                |                |                  |
| > Residential                   |   |        | 8           | 56-20 & 21 - Rot           |                |                  |
| > Sales                         |   |        | ▶ 9         | Presentation               |                |                  |
| > Special                       |   |        | 10          | Rotational Area            |                |                  |
| > Tax                           |   |        | 36          | Land Use Declaration       |                |                  |
| V Work Groups                   |   |        | 49          | New Residential            |                |                  |
| - Progress Codes                |   |        | 50          | New Residential - Drawn    |                |                  |
| Work Groups                     |   |        | 51          | New Additions / Reno's     |                |                  |
| work droups maintenance         |   |        | 52          | Future - Res Inspections   |                |                  |
|                                 |   |        | 53          | Current - Res Inspection   |                |                  |
|                                 |   |        | 57          | 2023 - New Res - Prog. Yr. |                |                  |
|                                 |   |        | 58          | 2024 - New Res - Prog. Yr. |                |                  |
|                                 |   |        | 59          | Sale Review                |                |                  |

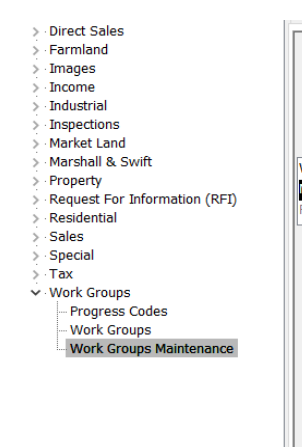

| For Work Group                            | Category       |
|-------------------------------------------|----------------|
|                                           | Caredory       |
| All Years Asmt Year Quick Key Description | catego.,       |
| 2023 2 Regency - Rot                      | Rotationals    |
| + - 2023 3 The Ridge - Rot                | Rotationals    |
| 2023 4 Broadmoor - Rot                    | Rotationals    |
| 2023 5 Chelsea Heights - Rot              | Rotationals    |
| VorkGro 2023 6 51-22 - Rot                | Rotationals    |
| lember: 2023 7 52-23 - Rot                | Rotationals    |
| ropertie 2023 8 56-20 & 21 - Rot          | Rotationals    |
| 2023 9 Presentation                       | Rotationals    |
| 2023 10 Rotational Area                   | Rotationals    |
| Quick Key ▼ Last Eirst Name Manager Assi  | aned Records   |
|                                           | grice riceeras |
| 48 HODGSON Carrie                         |                |
|                                           |                |
|                                           |                |
| 67 MOORE Gree                             |                |
| 71 GRAZIANO Daniel                        |                |
| N/A NOT ASSIGNED Worker                   |                |

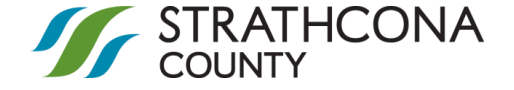

# **Creating Work Groups**

- You are able to add an assigned assessor to every parcel, displayed under the property tab
- A mass update process is available through Mass Property Update
- Adding this allows work groups to auto assign annual workloads to the assigned assessor without having to add their name to the upload file

| F  | ROIT SUMMARY       | roperty 🛛 🚟 Market Land 🗎 箭 Re | sidential 🖓                 |   |
|----|--------------------|--------------------------------|-----------------------------|---|
| Γ  | Details Actual Use | GIS Leases 🥝 Property Co       | odes 🎱 Major Plants 🥥 Notes |   |
|    | Valuation Method:  | Market Modified Cost Approach  | ~                           |   |
|    | Roll No:           | 7109079009                     | Alternate Key:              |   |
|    | Assigned To:       | 65 - AIELLO, ERIN              |                             | ~ |
| 11 |                    |                                |                             |   |

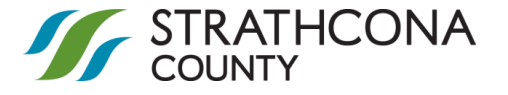

# **Creating Work Groups**

- Using Mass Work Groups Instert or Update, you now load the properties you want to assign to each work group.
- If you want to assign specific assessors, you add "Assigned\_to\_QK" to you upload file
- If you want CAMAlot to use the assigned assessor for each parcel in CAMAlot, do not add the "Assigned\_to\_QK" field

| > Asset                         |                                                                                                    |
|---------------------------------|----------------------------------------------------------------------------------------------------|
| Attachments                     | Mass Work Groups Insert or Update                                                                                    |
| Direct Sales                    |                                                                                                    |
| > Farmland                      | This Special Operation was created to allow users to mass <b>INSERT or UPDATE</b> Work Groups Records.               |
| History                         |                                                                                                    |
| Imagos                          | You have to provide a spreadsheet (or TEXT file) with the following columns:                                         |
| Income                          | ROLL or ALTERNATEKEY < required                                                                                      |
| > Income                        | ASMTYFAR <                                                                                                    |
|                                 | WORKGRUP OK < required                                                                                               |
| > Inspections                   |                                                                                                    |
| > Market Aujustments            | ASSIGNED_TO_QK                                                                                                    |
| > Market Land                   | PROGRESS_QK                                                                                                    |
| > Marshall & Swift              | DESCRIPTION                                                                                                    |
| > Merlin                        | NOTES                                                                                                    |
| > Narratives                    |                                                                                                    |
| > Owners                        | The first row of each column of data should have the field header information as specified above.                    |
| <ul> <li>Property</li> </ul>    | Once a file is loaded from the "Load File From." specified, the screen's grid will fill with all the data            |
| Lease I ransfer                 | one a me is loaded norm are coust ine from opening, are becaus grie with in war an are add.                          |
| Mass Asmt Code Update           | Valid data will be black, invalid data will be red. You can change data as needed on the form.                       |
| Mass Codes Update               |                                                                                                    |
| Mass Override Update            | Once the data is posted and valid, the "Execute" button will be enabled to mass <b>INSERT or UPDATE</b> all records. |
| Mass Property Insert            | A work groups will be added to the system for every roll number in the file.                                         |
| Mass Property Update            |                                                                                                    |
| > Request For Information (RFI) |                                                                                                    |
| > Residential                   |                                                                                                    |
| > Sales                         |                                                                                                    |
| > Server Operations             |                                                                                                    |
| > Special                       |                                                                                                    |
| > Tax                           |                                                                                                    |
| <ul> <li>Work Groups</li> </ul> |                                                                                                    |
| - Copy / Transfer               |                                                                                                    |
| Mass Work Groups Insert or Upo  | Jai j                                                                                                    |

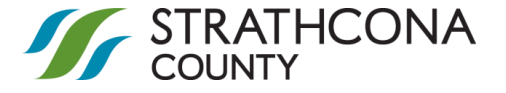

# **Monitoring Work Groups**

- Workflows can now be viewed through the dashboard
- Views by assessor or by work group are available
- These views can be further broken down by categories

| · · · · · · · · · · · · · · · · · · ·                                 | Jeil Jeil                                                                                                    |
|-----------------------------------------------------------------------|----------------------------------------------------------------------------------------------------|
| 🕞 File View Manage                                                    | Tools Window Help Release Notes                                                                                                    |
| 🌌   🖬   🖺   🕸   🍕   🔗   [                                             | 🖪   🙆   🏶   🖪   🚱 ੈ 🛠   🐨   🔞   🎁   🔤   🏆   🔍 »                                                                                              |
| Select an operation:                                                  | Description 💩 Process                                                                                                    |
| Statistics By Assessor<br>Statistics By Group                         | Statistics By Group                                                                                                    |
|                                                                       |                                                                                                    |
|                                                                       |                                                                                                    |
|                                                                       |                                                                                                    |
| Select an operation:                                                  | Description 🔶 Process                                                                                                    |
| Select an operation:<br>Statistics By Assessor<br>Statistics By Group | Description Process Show Statistics for: O Work Groups  Categories (only for active work groups)                                             |
| Select an operation:                                                  | Description       Process         Show Statistics for:       O Work Groups         Ocategory       Ocategories (only for active work groups) |
| Select an operation:<br>Statistics By Assessor<br>Statistics By Group | Description Process Show Statistics for: O Work Groups O Categories (only for active work groups) Category Annuals Microllanoous             |
| Select an operation:                                                  | Description Process Show Statistics for: O Work Groups O Categories (only for active work groups) Category Annuals Miscellaneous Rotationals |

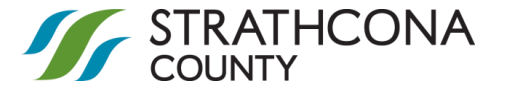